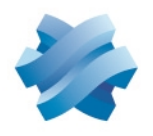

# STORMSHIELD

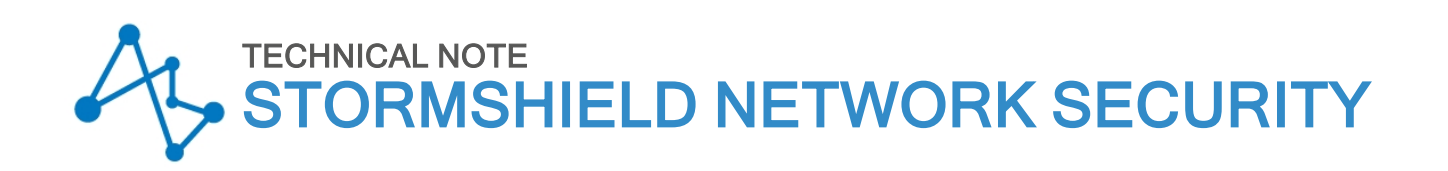

# CONFIGURING QOS ON SNS FIREWALLS

Product concerned: SNS 4.3.15 and later versions of 4.3 branch, SNS 4.5.3 and higher versions Document last updated: May 22, 2025 Reference: sns-en-configuring-qos-on-SNS-firewalls-technical\_note

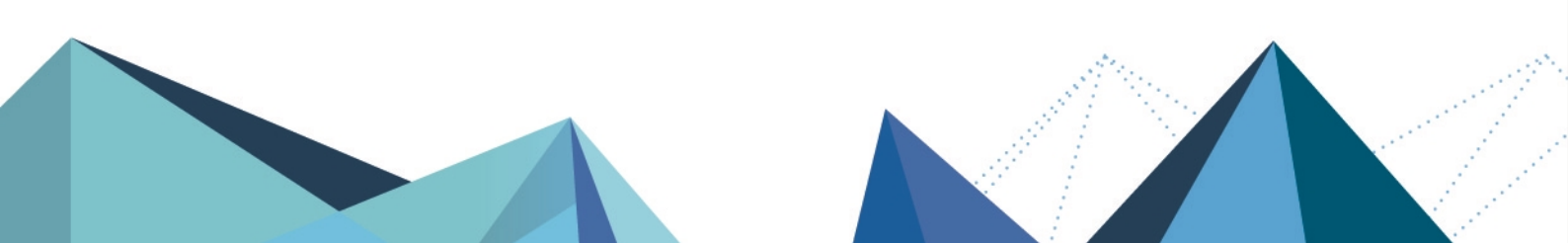

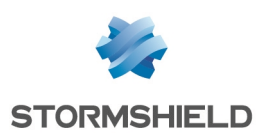

# **Table of contents**

| Getting started                                                                        | 5        |
|----------------------------------------------------------------------------------------|----------|
| Quality of Service (QoS) and its components                                            | 5        |
| Regulation mechanism: difference in the behavior of TCP and UDP traffic                | 5        |
| QoS queues                                                                             | 6        |
| Illustration: overview of QoS                                                          | 7        |
| Application of QoS in LAN/WAN network traffic                                          | 7        |
| Interfaces incompatible with QoS                                                       | 7        |
| Using QoS through the SSL proxy                                                        | 8        |
| Best practices                                                                         | 8        |
| Implementation precautions                                                             | 8        |
| Limitations and explanations on usage                                                  | 8        |
| Restrictions and characters allowed in queue names and traffic shaper names            | 8        |
| QoS queues                                                                             | 8        |
| Traffic shapers                                                                        | 9        |
| Naming of interfaces in this Technical Note                                            | 9        |
| Lowest configuration required to apply QoS: example of a LAN/WAN architecture          | 10       |
| Creating default queues                                                                | 10       |
| Understanding the queue grid                                                           | 10       |
| Creating default queues for the LAN and WAN interfaces                                 | 10       |
| Creating acknowledgment (ACK) queues for LAN and WAN interfaces                        | 11       |
| Creating traffic shapers                                                               | 12       |
| Understanding the traffic shaper grid                                                  | 12       |
| Creating the traffic shaper for the LAN interface                                      | 13       |
| Creating the traffic shaper for the WAN interface                                      | 13       |
| Configuring QoS on the LAN and WAN interfaces                                          | 13       |
| Configuring QoS on the LAN interface                                                   | 13       |
| Lonfiguring UoS on the WAN interface                                                   | 14       |
| VLANS attached to an interface                                                         | 14       |
| Application: limiting bandwidth in a LAN/WAN architecture                              | 15       |
| Limiting and reserving bandwidth over the WAN link                                     | 15       |
| Transferring work files (FTP)                                                          | 15       |
| Limitation of YouTube traffic when the intrusion prevention engine detects a signature |          |
| Creating queues for FTP and YouTube traffic                                            | 16       |
| Creating the queue for FTP traffic                                                     | 16       |
| Creating the queue for YouTube traffic                                                 | 16       |
| Traffic snapers                                                                        | 16       |
| Lonfiguring the interfaces on which yos has been enabled                               | 17       |
| Applying a uos queue to the fourtube application signature                             | Ir       |
| Creating filter rules                                                                  | 18       |
| Creating the filter rule for the FTP protocol                                          | 10       |
| Appluing the modified security policy                                                  | 10<br>19 |
| Appiging the mounted security poincy                                                   | 20       |
| Lowest configuration required to apply UOS in a LAN/WAN/DMZ architecture               | 2U       |
| Creating queues for the DMZ Interface                                                  | 20       |
| Creating the asknowledgment (ACK) guoue for the DMZ interface                          | 2U       |
| Creating the traffic shaper for the DM7 interface                                      | 2U<br>21 |
| כובמנווצ נוב נומות הומאבו זטו נוב שאב וונכוומנל                                        |          |

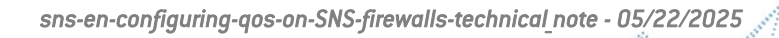

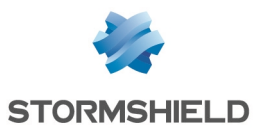

| Configuring QoS on the DMZ interface                                         | 21 |
|------------------------------------------------------------------------------|----|
| Application: limiting and reserving bandwidth in a LAN/WAN/DMZ architecture  | 23 |
| Limiting and reserving bandwidth over the WAN link                           | 23 |
| Transferring work files (FTP)                                                | 23 |
| Hosting and sharing files over external servers (e.g., Google Drive)         | 24 |
| Transferring HTTP/HTTPS files to and from the external work server           | 24 |
| VoIP communications (SIP)                                                    | 24 |
| Reserving bandwidth over the DMZ link                                        | 24 |
| Transferring HTTP/HTTPS files to and from the local work server              | 24 |
| Sharing files over a server                                                  | 24 |
| Creating queues                                                              | 24 |
| Creating queues for the WAN interface                                        | 25 |
| Creating queues for the DMZ interface                                        | 26 |
| Traffic shapers                                                              | 27 |
| Configuring QoS on the LAN, WAN and DMZ interfaces                           | 27 |
| Creating filter rules                                                        | 28 |
| Creating the filter rule to the remote FTP server                            | 28 |
| Creating the filter rule for traffic to Google Drive servers                 | 29 |
| Creating the filter rule to the remote HTTP/HTTPS server                     | 29 |
| Creating the filter rule to the remote VoIP server                           | 30 |
| Creating the filter rule to the HTTP/HTTPS server in the DMZ                 | 30 |
| Creating the filter rule to the file server in the DMZ                       |    |
| Applying the modified security policy                                        | 31 |
| Lowest configuration required to apply QoS in a LAN/WAN/WAN2 architecture    | 32 |
| Creating queues                                                              | 32 |
| Creating the default queue for the WAN2 interface                            | 32 |
| Creating the acknowledgment (ACK) queue for the WAN2 interface               |    |
| Creating the traffic shaper for the WAN2 interface                           | 33 |
| Configuring QoS on the WAN2 interface                                        | 34 |
| Configuring QoS on the WAN2 interface                                        | 34 |
| Application: limiting and reserving bandwidth in a LAN/WAN/WAN2 architecture |    |
| Limiting and reserving bandwidth over the WAN link                           | 35 |
| Transferring work files (FTP)                                                | 35 |
| Sharing files over an external server (e.g., Google Drive)                   |    |
| VoIP communications and videoconferencing traffic                            |    |
| Limiting and reserving bandwidth over the WAN and WAN2 links                 | 36 |
| Transferring HTTP/HTTPS files to and from the external work server           | 36 |
| Creating the router object to use in the HTTP/HTTPS PBR rule                 |    |
| Creating queues                                                              | 37 |
| Creating the queue for FTP traffic                                           |    |
| Creating the queue for Google Drive                                          | 38 |
| Creating the queue for HTTP/HTTPS work traffic                               | 38 |
| Creating the queue for SIP traffic                                           | 38 |
| Creating traffic shapers                                                     | 39 |
| Configuring the interfaces on which QoS has been enabled                     | 39 |
| Creating PBR and filter rules that use QoS queues                            | 40 |
| Creating the filter rule to the remote FTP server                            | 40 |
| Creating the filter rule to the remote file server                           | 41 |
| Creating the PBR rule to the remote HTTP/ HTTP server                        | 41 |
| Creating the filter rule to the remote VoIP server                           | 42 |

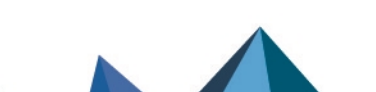

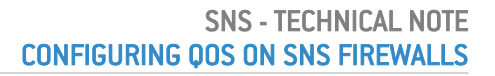

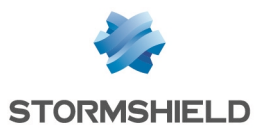

| Applying the modified security policy          | .42  |
|------------------------------------------------|------|
| Monitoring QoS                                 | 43   |
| Configuring monitoring                         | .43  |
| Viewing graphs of bandwidth used by QoS queues | . 43 |
| Real time tab                                  | 43   |
| History tab                                    | . 43 |
| Further reading                                | .45  |

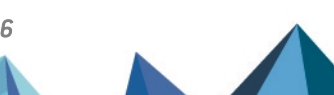

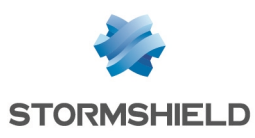

# **Getting started**

# Quality of Service (QoS) and its components

Quality of service refers to any technology that can manage data transmission while reducing packet loss, latency and jitter for high-priority traffic on the network. The aim of this concept is to monitor and manage network resources by prioritizing certain types of data and network traffic.

There are two ways in which traffic is managed:

- Bandwidth reservation for high-priority traffic or traffic with high technical constraints (e.g., work flows or telephony over IP),
- Bandwidth limitation for lower-priority traffic (e.g., web browsing).

#### 🚺 NOTE

Bandwidth reservation or limitation is applied to traffic when it leaves the network interface on which QoS has been enabled. So, these mechanisms do not have any real impact on incoming traffic, such as downloads.

#### Regulation mechanism: difference in the behavior of TCP and UDP traffic

When TCP traffic exceeds the bandwidth limit set in a QoS queue, the regulation mechanism will reject some of these TCP packets and slow down traffic leaving the interface. The sender of the TCP traffic will then realize that packets were lost along the way and slow down throughput until it meets the firewall's QoS configuration criteria.

As this regulation mechanism does not exist for UDP traffic, incoming throughput on the interface will never adapt to the QoS configuration; it will also not comply with all bandwidth reservations on the incoming interface, and even disrupt them.

Page 5/46

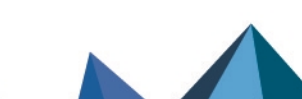

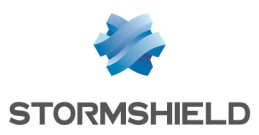

#### QoS queues

For these reservation and limitation operations, the queues that will be assigned to QoSenabled network interfaces must be defined.

There are three possible types of queues:

- Class-Based Queuing or CBQ: these queues are used for reserving or limiting bandwidth by indicating the maximum or guaranteed bandwidth to apply,
- Priority Queuing or PRIQ: in these queues, packets are prioritized and classified from priority O (traffic with the highest priority) to priority 7 (traffic with the lowest priority). Packets associated with a filter rule that uses a PRIQ are processed before packets that are not assigned to a PRIQ, or which are attached to a PRIQ with lower priority.

#### 🕛 IMPORTANT

- To prevent the risk of traffic congestion, such queues must be reserved for throughput-controlled traffic that cannot consume all the bandwidth, and must be reserved for traffic with the highest priority.
- We strongly recommend having a single PRIQ that can deprive the other queues and assign to it a lower priority than for other queues. For example, do not create a PRIQ for HTTP and another for FTP.
- You are advised against using more than three or four levels of priority in a configuration.
- Do not combine PRIQs and CBQs in the same configuration.
   Even though the web administration interface does not prohibit the combination of CBQs and PRIQs, Stormshield does not support such configurations.
- Monitoring Queuing or MONQ: these specific queues do not have any impact on network traffic but make it possible to save and present in graphs (Monitoring > Monitoring > QoS module) information about the bandwidth used by the traffic to which these queues were assigned. This makes it possible to set or refine the configuration of CBQs.

The volume of data exchanged is regulated by a traffic shaper associated with QoS queues. This traffic shaper applies to the outgoing interface of processed packets.

#### 💡 definition

The aim of traffic shaping is to enforce the Committed Information Rate (CIR) through the regulation of data volume exchanged over the network, by delaying packets that meet the criteria defined in the queues (reservation or limitation). The mechanism runs on an algorithm named TBR (Token Bucket Regulator) which uses a buffer for excess traffic.

#### 🕒 IMPORTANT

QoS cannot be implemented on traffic shapers with bandwidth higher than 1 Gbit/s.

## 🚺 NOTE

In configurations that use IPsec traffic, such traffic will automatically join the default queue for the WAN interface. This is why class-based queuing is applied to this queue.

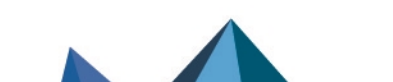

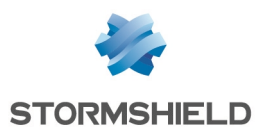

#### Illustration: overview of QoS

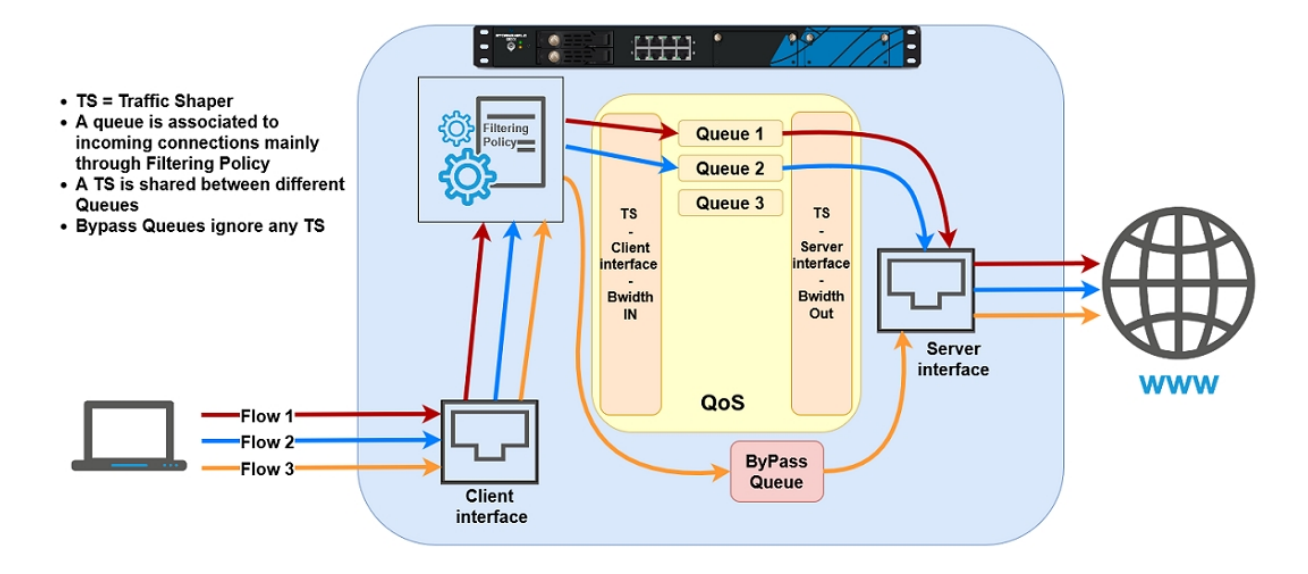

#### Application of QoS in LAN/WAN network traffic

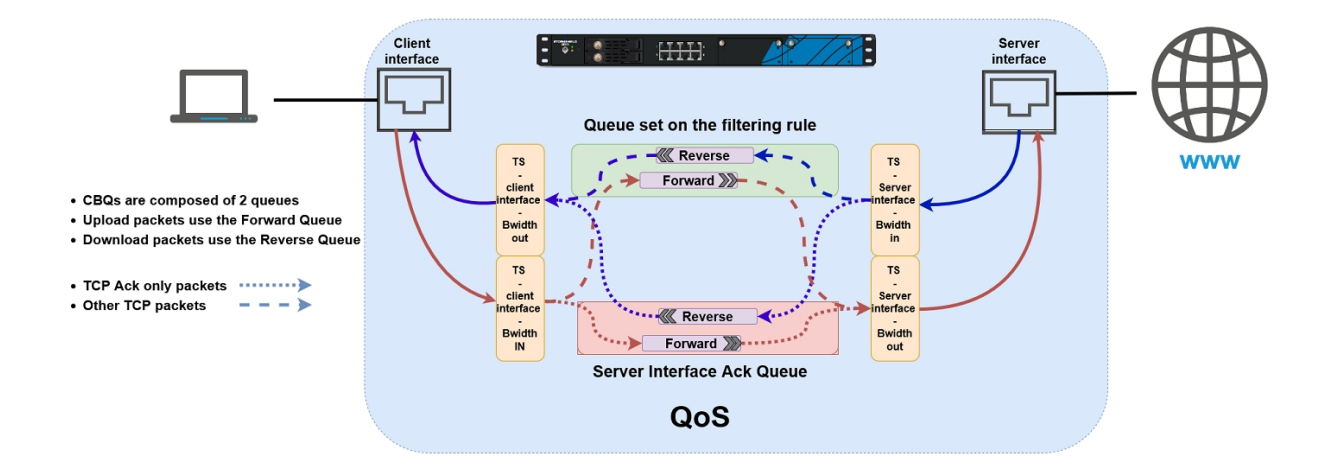

# Interfaces incompatible with QoS

The following interfaces cannot be selected for the application of QoS:

- GRE interfaces,
- Loopback interfaces,
- SSL VPN interfaces,
- Wi-Fi interfaces,
- LACP link aggregates,
- 4G USB modems,
- PPPoE and PPTP modems.

Page 7/46

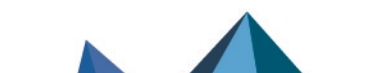

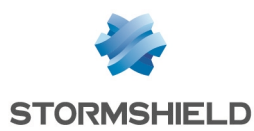

# Using QoS through the SSL proxy

In configurations with HTTPS traffic that goes through the SSL proxy, the corresponding QoS queue must be applied to the decryption rule instead of the proxy filter rule.

#### **Best practices**

By observing some best practices, QoS can be optimally implemented:

- Configure a default acknowledgment queue (queue reserved for TCP acknowledgment [ack] packets) for each QoS-enabled network interface. Each acknowledgment queue corresponds to a 5% reservation of bandwidth on the network interface in question.
- Configure default queues for each QoS-enabled network interface. Any traffic for which no specific QoS queue has been specified will join the default queue.
- For traffic that consumes a significant portion of bandwidth, bypass queues must not be used as they have priority over all traffic and cause bandwidth reservation to malfunction. Such traffic will not be taken into account when limitation is detected on the interface and can therefore prevent QoS from activating when bandwidth is saturated on a link. Bypass queues are to be used for traffic such as IPsec negotiation or router monitoring.

#### Implementation precautions

#### IMPORTANT

Before implementing Quality of Service (QoS) in a production architecture that was initially free of any QoS settings, Stormshield recommends that you first create a configuration based on monitoring queues (MONQ) instead of directly on class-based queues (CBQ). This step will help you to see the volume of traffic on which no QoS is applied, and to check whether the intended bandwidth reservation or limitation values for CBQs suffice to let QoSenabled traffic pass through.

Once these values are established, you can then set up your CBQs.

#### Limitations and explanations on usage

• When QoS is enabled, non-QoS traffic will be affected by an overall decrease in throughput on the SNS firewall. This is due to the fact that traffic using bypass queues cannot use all the available bandwidth, as multi-CPU architectures are not optimally managed by the QoS engine.

## Restrictions and characters allowed in queue names and traffic shaper names

#### **QoS queues**

- Names must not exceed 31 characters.
- Prohibited characters:

@ [ ] # ! \ " | <space> <tab>

• Names must not contain any of the following reserved expressions:

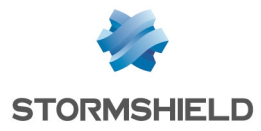

```
internet any any_v4 any_v6 firewall_ network_ broadcast anonymous
none all original
```

#### **Traffic shapers**

- Names must not exceed 15 characters,
- Prohibited characters:

```
@ [ ] # ! \ " | <space> <tab>
```

# Naming of interfaces in this Technical Note

For a better understanding of the various use cases shown, the firewall's original interfaces have been renamed as follows:

- in interface: LAN,
- *out* interface, *WAN*,
- *dmz1* interface, *DMZ*,
- *dmz2* interface, *WAN2*.

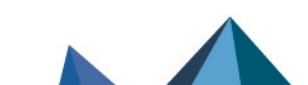

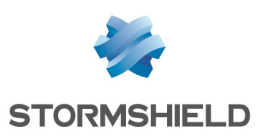

# Lowest configuration required to apply QoS: example of a LAN/WAN architecture

This section describes the lowest configuration required to apply QoS: in an architecture that has a local network (attached to the *LAN* interface in this example) and Internet access (attached to the *WAN* interface in this example). The various steps to follow are:

- Create the default queue and default acknowledgment (ACK) queue for each QoS-enabled interface,
- Specify traffic shapers,
- Assign traffic shapers, default acknowledgment (ACK) queues and default queues for QoSenabled interfaces.

# **Creating default queues**

Go to Security policy > Quality of service > Queues tab.

## Understanding the queue grid

#### "Guaranteed bandwidth" and "Max bandwidth" columns

The Guaranteed bandwidth and Max bandwidth columns are dedicated to traffic leaving the network interface:

- In the Guaranteed bandwidth column, bandwidth reservation can be set for outgoing traffic,
- In the Max bandwidth column, bandwidth limitation can be set for outgoing traffic.

#### Guaranteed rev. and Max rev. columns

The Guaranteed rev. (guaranteed reverse bandwidth) and Max rev. (maximum reverse bandwidth) columns are dedicated to a connection's return traffic:

- In the Guaranteed rev. column, bandwidth reservation can be set for return traffic on connections,
- In the Max rev. column, bandwidth limitation can be set for return traffic on connections.

## Creating default queues for the LAN and WAN interfaces

#### 🚺 NOTE

We highly recommend specifying bandwidth reservation (Guaranteed bandwidth and Guaranteed rev. fields) for default queues.

This is because when available bandwidth on the link is saturated, if no bandwidth is reserved, the firewall may delete traffic that must join the default queue.

The value of this reservation depends on the volume and amount of low-priority traffic that is not part of a specific QoS queue.

#### Creating the default queue for the LAN interface

- 1. Click on Add.
- 2. Select Class Based Queuing (CBQ).

#### Page 10/46

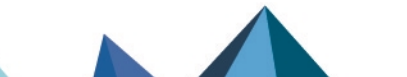

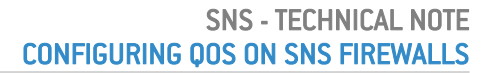

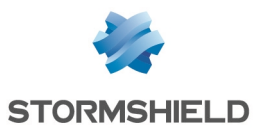

- 3. Name the queue (DEF LAN Q in this example).
- 4. In the **Guaranteed bandwidth** line, indicate the desired value for bandwidth reservation (100 Mbit/s in this example).
- 5. In the Max bandwidth line, leave the value suggested by default (10 Gbit/s).
- 6. In the **Guaranteed rev.** line, indicate the desired value for bandwidth reservation (100 Mbit/s in this example).
- 7. In the Max rev. line, leave the value suggested by default (10 Gbit/s).
- 8. Confirm by clicking on **Apply**.

#### Creating the default queue for the WAN interface

Follow the steps explained in the procedure Creating the default queue for the LAN interface with the following values:

| Queue type           | Class Based Queuing                    |
|----------------------|----------------------------------------|
| Name                 | DEF_WAN_Q                              |
| Guaranteed bandwidth | 10 Mbit/s                              |
| Max bandwidth        | value suggested by default (10 Gbit/s) |
| Guaranteed rev.      | 10 Mbit/s                              |
| Max rev.             | value suggested by default (10 Gbit/s) |

#### 🚺 NOTE

In configurations that use IPsec traffic, such traffic will automatically join the default queue for the WAN interface. This is why class-based queuing is applied to this queue. Please note that the application of QoS to IPsec traffic is not covered in this Technical Note.

## Creating acknowledgment (ACK) queues for LAN and WAN interfaces

In this example, the link connected to the LAN interface offers maximum bandwidth of 1 Gbit/s while the link connected to the WAN interface has maximum bandwidth of 100 Mbit/s.

The respective acknowledgment (ACK) queues are therefore 50 Mbit/s for the *LAN* interface and 5 Mbit/s for the *WAN* interface (reservation of 5% of the maximum bandwidth on links).

#### Creating the acknowledgment (ACK) queue for the LAN interface

Follow the steps explained in the procedure Creating the default queue for the LAN interface with the following values:

| Queue type           | Class Based Queuing |
|----------------------|---------------------|
| Name                 | DEF_LAN_ACK_Q       |
| Guaranteed bandwidth | 50 Mbit/s           |
| Max bandwidth        | unlimited           |
| Guaranteed rev.      | 50 Mbit/s           |
| Max rev.             | unlimited           |

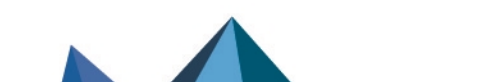

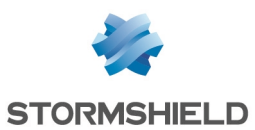

#### Creating the acknowledgment (ACK) queue for the WAN interface

1. Follow the steps explained in the procedure Creating the default queue for the LAN interface with the following values:

| Queue type           | Class Based Queuing |
|----------------------|---------------------|
| Name                 | DEF_WAN_ACK_Q       |
| Guaranteed bandwidth | 5 Mbit/s            |
| Max bandwidth        | unlimited           |
| Guaranteed rev.      | 5 Mbit/s            |
| Max rev.             | unlimited           |

The grid of the QoS queues set in this example will therefore look like this:

| QUEUES                                                           |      |                      |               |                 |           |                       |
|------------------------------------------------------------------|------|----------------------|---------------|-----------------|-----------|-----------------------|
| Q Enter a filter + Add - × Delete ≰ Edit selection © Check usage |      |                      |               |                 |           |                       |
| Name                                                             | Туре | Guaranteed bandwidth | Max bandwidth | Guaranteed rev. | Max rev.  | Comments              |
| 🖃 Type: CBQ                                                      |      |                      |               |                 |           |                       |
| DEF_LAN_ACK_Q                                                    | CBQ  | 50 Mbits             | unlimited     | 50 Mbits        | unlimited | Default LAN ACK Queue |
| DEF_LAN_Q                                                        | CBQ  | 100 Mbits            | 10 Gbits      | 100 Mbits       | 10 Gbits  | Default LAN Queue     |
| DEF_WAN_ACK_Q                                                    | CBQ  | 5 Mbits              | unlimited     | 5 Mbits         | unlimited | Default WAN ACK Queue |
| DEF_WAN_Q                                                        | CBQ  | 10 Mbits             | 10 Gbits      | 10 Mbits        | 10 Gbits  | Default WAN Queue     |

2. Confirm changes to the QoS configuration by clicking on Apply.

## **Creating traffic shapers**

A traffic shaper regulates traffic, making it possible to set the maximum usable bandwidth on a QoS-enabled interface.

#### IMPORTANT

- The value of the traffic shaper must not exceed 90% of the maximum bandwidth on the link attached to the interface in order for QoS to function.
- QoS cannot be implemented on traffic shapers with bandwidth higher than 1 Gbit/s.

Go to Security policy > Quality of service > Traffic shaper tab.

#### Understanding the traffic shaper grid

Outgoing bandwidth and incoming bandwidth columns

These columns correspond to:

- **Outgoing bandwidth**: maximum usable bandwidth for outgoing traffic (sending files, for example),
- **Incoming bandwidth**: maximum usable bandwidth for incoming traffic (download of files hosted on the WAN by a client located on the LAN, for example).

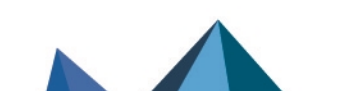

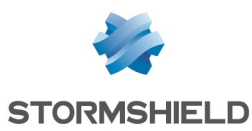

#### Creating the traffic shaper for the LAN interface

- 1. Click on Add.
- 2. Name the traffic shaper (TS LAN in this example).
- 3. In the **Outgoing bandwidth** column, enter the value corresponding to 90% of the bandwidth on the link attached to the *LAN* in (900 [Mbit/s] in this example).
- 4. In the **Unit** column, indicate the bandwidth unit (Mbit/s in this example).
- 5. In the **Incoming bandwidth** column, enter the value corresponding to 90% of the bandwidth on the link attached to the *LAN* in (900 [Mbit/s] in this example).
- 6. In the Unit column, indicate the bandwidth unit (Mbit/s in this example).
- 7. Confirm by clicking on Apply.

#### Creating the traffic shaper for the WAN interface

Follow the steps explained in the procedure Creating the traffic shaper for the LAN interface with the following values:

| Name               | TS_WAN |
|--------------------|--------|
| Outgoing bandwidth | 90     |
| Unit               | Mbits  |
| Incoming bandwidth | 90     |
| Unit               | Mbits  |

The grid of the traffic shapers set in this example will therefore look like this:

| TRAFFIC SHAPER          |                    |       |                    |       |
|-------------------------|--------------------|-------|--------------------|-------|
| <b>Q</b> Enter a filter | + Add 🗙 Delete     |       |                    |       |
| Name                    | Outgoing bandwidth | Unit  | Incoming bandwidth | Unit  |
| TS_LAN                  | 900                | Mbits | 900                | Mbits |
| TS_WAN                  | 90                 | Mbits | 90                 | Mbits |

#### Configuring QoS on the LAN and WAN interfaces

Go to Security policy > Quality of service > Traffic shaper tab, Interfaces with QoS grid.

This phase of the configuration involves associating the following with each QoS-enabled interface:

- A traffic shaper,
- A default queue: any traffic that does not have a defined QoS queue in the filter rule that applies to such traffic will join this queue.
- A default acknowledgment queue.

#### Configuring QoS on the LAN interface

- 1. Click on Add.
- 2. Select the LAN interface.

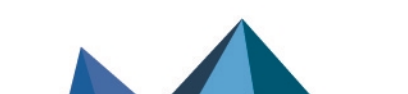

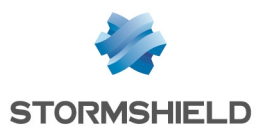

- 3. Select the Traffic shaper for this interface (TS LAN in this example).
- 4. Select the **Default queue** for this interface (*DEF LAN Q* in this example).
- 5. Select the **Default ACK queue** (*DEF LAN ACK Q* in this example).
- 6. Confirm by clicking on Apply.

#### Configuring QoS on the WAN interface

Follow the steps explained in the previous section (**Configuring QoS on the LAN interface**), using the following values:

| Interface         | WAN           |
|-------------------|---------------|
| Traffic shaper    | TS_WAN        |
| Default queue     | DEF_WAN_Q     |
| Default ACK queue | DEF_WAN_ACK_Q |

The grid of the interfaces on which QoS has been enabled in this example will therefore look like this:

| INTERFACES WITH QOS     |                             |               |                   |
|-------------------------|-----------------------------|---------------|-------------------|
| <b>Q</b> Enter a filter | Select all   + Add × Delete |               |                   |
| Interface               | Traffic shaper              | Default queue | Default ACK queue |
| 📷 LAN                   | TS_LAN                      | DEF_LAN_Q     | DEF_LAN_ACK_Q     |
| m WAN                   | TS_WAN                      | DEF_WAN_Q     | DEF_WAN_ACK_Q     |

#### VLANs attached to an interface

If one or several VLANs are attached to a physical interface (*LAN* interface in this example), the following must be assigned to each VLAN interface:

- The traffic shaper of the parent interface (TS\_LAN in this example),
- A default queue: this is a queue specific to the VLAN (if a bandwidth guarantee is ever needed for this VLAN) or queue for the parent interface (*DEF LAN Q* in this example),
- The default acknowledgment (ACK) queue of the parent interface (*DEF\_LAN\_ACK\_Q* in this example).

Similarly to physical interfaces, ensure that the total amount of bandwidth reserved for VLANs does not exceed the value of the traffic shaper.

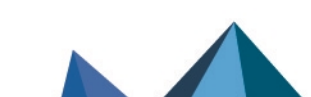

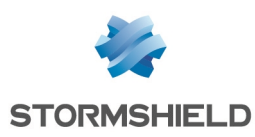

# Application: limiting bandwidth in a LAN/WAN architecture

For this section, it is assumed that the user already has the **lowest configuration required to** apply QoS in a LAN/WAN architecture.

This section also explains how to add the components needed in order to apply bandwidth limitation or reservation to some traffic passing through the links attached to the *LAN* and *WAN* interfaces.

Details of the traffic management policy set up by the administrator are shown below.

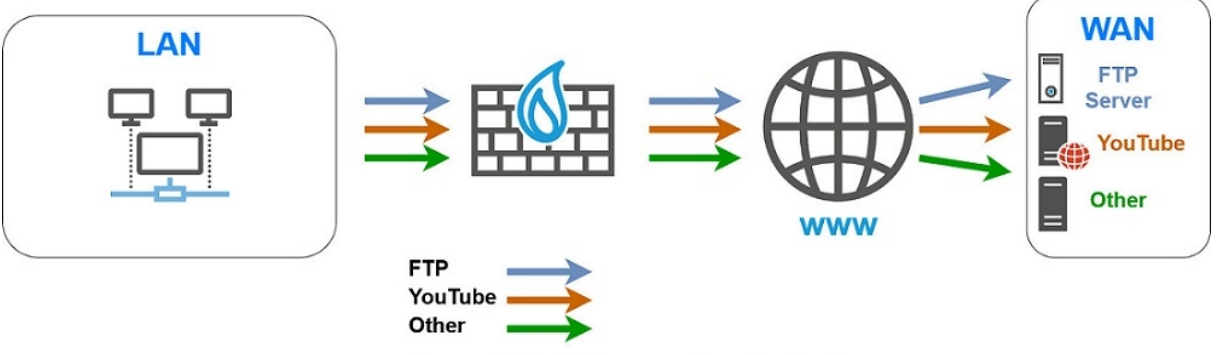

#### (Arrows indicate the connection direction)

#### Limiting and reserving bandwidth over the WAN link

## 🚺 NOTE

The sum of all bandwidth reserved for a link must not exceed 85% of the link's total bandwidth. This is because the usable bandwidth for such reservations is equal to the bandwidth assigned to the corresponding traffic shaper (90% of total bandwidth) minus the bandwidth assigned to the acknowledgment queue (5% of total bandwidth).

## Transferring work files (FTP)

Set a queue named FTP WAN Q:

- Limitation to 30 Mbit/s for outgoing traffic,
- Limitation to 40 Mbit/s for return traffic.

#### Limitation of YouTube traffic when the intrusion prevention engine detects a signature

To restrict specific traffic that the intrusion prevention engine detects (*YouTube* in this example), the method used is to apply a specific QoS queue (*YTB\_WAN\_Q* in this example) to the corresponding detection signature (**Applications and protections** module - "Multimedia: YouTube" signature in this example).

Set a queue named YTB\_WAN\_Q:

- · Limitation to 20 Mbit/s for outgoing traffic,
- Limitation to 20 Mbit/s for return traffic.

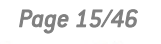

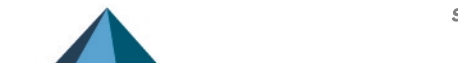

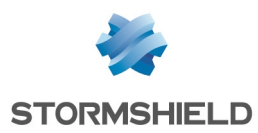

# Creating queues for FTP and YouTube traffic

Go to Security policy > Quality of service > Queues tab.

#### Creating the queue for FTP traffic

- 1. Click on Add.
- 2. Select Class Based Queuing (CBQ).
- 3. Name the queue (FTP\_WAN\_Q in this example).
- 4. In the Guaranteed bandwidth line, select None in the first field.
- 5. In the Max bandwidth line, specify 30 Mbit/s.
- 6. In the Guaranteed rev. line, select None in the first field.
- 7. In the Max rev. line, specify 40 Mbit/s.
- 8. Confirm by clicking on Apply.

#### Creating the queue for YouTube traffic

1. Follow the steps explained in the procedure **Creating the queue for FTP traffic** with the following values for this example.

| Name                 | YTB_WAN_Q |
|----------------------|-----------|
| Guaranteed bandwidth | None      |
| Max bandwidth        | 20 Mbit/s |
| Guaranteed rev.      | None      |
| Max rev.             | 20 Mbit/s |

The grid of the QoS queues set in this example will therefore look like this:

| QUEUES                  |      |                      |                |                 |           |                       |
|-------------------------|------|----------------------|----------------|-----------------|-----------|-----------------------|
| <b>Q</b> Enter a filter |      | 🕂 Add 👻 🗙 Delete 🏾 🢆 | Edit selection | Check usage     |           |                       |
| Name                    | Туре | Guaranteed bandwidth | Max bandwidth  | Guaranteed rev. | Max rev.  | Comments              |
| Type: CBQ               |      |                      |                |                 |           |                       |
| DEF_LAN_ACK_Q           | CBQ  | 50 Mbits             | unlimited      | 50 Mbits        | unlimited | Default LAN ACK Queue |
| DEF_LAN_Q               | CBQ  | 100 Mbits            | 10 Gbits       | 100 Mbits       | 10 Gbits  | Default LAN Queue     |
| DEF_WAN_ACK_Q           | CBQ  | 5 Mbits              | unlimited      | 5 Mbits         | unlimited | Default WAN ACK Queue |
| DEF_WAN_Q               | CBQ  | 10 Mbits             | 10 Gbits       | 10 Mbits        | 10 Gbits  | Default WAN Queue     |
| FTP_WAN_Q               | CBQ  | None                 | 30 Mbits       | None            | 40 Mbits  | File transfer Queue   |
| YT_WAN_Q                | CBQ  | None                 | 20 Mbits       | None            | 20 Mbits  | YouTube Queue         |

2. Confirm changes to the QoS configuration by clicking on Apply.

#### **Traffic shapers**

For this example, it is assumed that the traffic shapers of the LAN and WAN interfaces already exist and were created as described in the section Lowest configuration required to apply QoS: example of a LAN/WAN architecture.

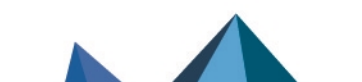

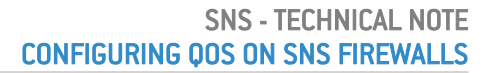

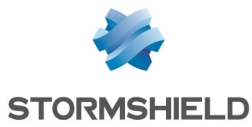

#### IMPORTANT

QoS cannot be implemented on traffic shapers with bandwidth higher than 1 Gbit/s.

The grid of the traffic shapers set in this example will therefore look like this:

| TRAFFIC SHAPER          |                    |       |                    |       |
|-------------------------|--------------------|-------|--------------------|-------|
| <b>Q</b> Enter a filter | + Add 🗙 Delete     |       |                    |       |
| Name                    | Outgoing bandwidth | Unit  | Incoming bandwidth | Unit  |
| TS_LAN                  | 900                | Mbits | 900                | Mbits |
| TS_WAN                  | 90                 | Mbits | 90                 | Mbits |

# Configuring the interfaces on which QoS has been enabled

For this example, it is assumed that the QoS-enabled interfaces (*LAN* and *WAN* interfaces) have been configured as described in the section Lowest configuration required to apply QoS: example of a LAN/WAN architecture.

The grid of the interfaces on which QoS has been enabled in this example will therefore look like this:

| INTERFACES WITH QOS     |                             |               |                   |
|-------------------------|-----------------------------|---------------|-------------------|
| <b>Q</b> Enter a filter | Select all   + Add × Delete |               |                   |
| Interface               | Traffic shaper              | Default queue | Default ACK queue |
| 👘 LAN                   | TS_LAN                      | DEF_LAN_Q     | DEF_LAN_ACK_Q     |
| m WAN                   | TS_WAN                      | DEF_WAN_Q     | DEF_WAN_ACK_Q     |

# Applying a QoS queue to the YouTube application signature

Go to Application protection > Applications and protections.

1. In the drop-down list at the top left side of the action bar, select the outgoing inspection profile to modify: *IPS 01* default outgoing profile in this example:

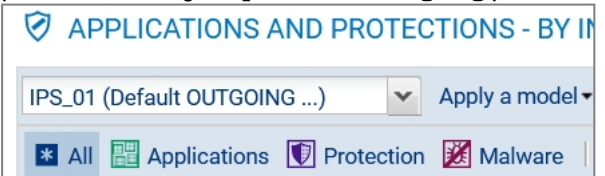

- 2. In the search field, type a series of characters found in the name of the YouTube application.
- Select the line in the signature to which you want to apply a QoS queue (signature "Multimedia: YouTube" in this example).
   A Configure menu appears in the Advanced column.
- Click on **Configure**.
   A configuration window will open.
- 5. In the field **QoS applied to traffic**, select the queue reserved for YouTube traffic (*YTB\_WAN\_Q* in this example).
- 6. Confirm the change by clicking on Apply.
- 7. Click on Apply then on Save.

Page 17/46

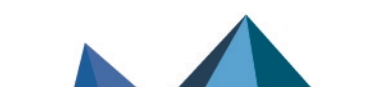

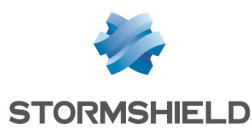

# **Creating filter rules**

#### 🚺 NOTE

This section describes the process of creating filter rules that use specific QoS queues instead of default queues. This technical note will not cover the creation of filter rules for traffic other than from the LAN to the WAN or DMZ.

Go to Security policy > Filter - NAT > Filtering tab.

#### Creating the filter rule for the FTP protocol

- 1. In the drop-down list above the filter rule grid, select the security policy that you want to modify.
- 2. Select the rule above which you want to add a new filter rule.
- Click on New rule and select Single rule.
   A new inactive rule is added to the filter policy.
   You can move this new rule by using the arrows 
   <sup>1</sup>
   <sup>1</sup>
- 4. Double-click on this rule. The configuration window of the rule opens.
- 5. Click on the General menu on the left.
- 6. In the **Status** field, set the value to *On*.
- 7. Click on the Action menu on the left.
- 8. In the General tab, for the Action field, select pass.
- 9. In the **Quality of service** tab, for the **Queue** field, select the queue created for FTP traffic to the WAN (*FTP WAN Q* in this example).
- 10. Click on the Source menu on the left.
- 11. In the **General** tab, for the **Source hosts** field, select the hosts, host groups or networks allowed to use the FTP protocol (*LAN Clients* network in this example).
- 12. Click on the Destination menu on the left.
- 13. In the **General** tab, for the **Destination hosts** field, click on **Add** and select the FTP server or server group (*WAN FTP Server* host in this example).
- 14. Click on the **Port Protocol** menu on the left.
- 15. In the Port section, for the Destination port, select the ftp object.
- 16. Confirm the creation of the rule by clicking on OK.

# 🚺 NOTE

For protocols that generate child connections (FTP in this example), the queue specified in the filter rule automatically applies to child connections.

## Creating the filter rule for YouTube

Follow the steps explained in the procedure Creating the filter rule for the FTP protocol with the following values for this example.#Règle

| Status | on |
|--------|----|
|        |    |

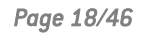

| Action            | pass                                                                                                    |
|-------------------|----------------------------------------------------------------------------------------------------|
| Queue             | Leave the value suggested by default ( <i>Default queue</i> ).<br>When the intrusion prevention engine detects the YouTube application<br>signature, it will assign the appropriate queue ( <i>YTB_WAN_Q</i> in this example) to<br>traffic affected by this rule. |
| Source hosts      | LAN_Clients                                                                                                    |
| Destination hosts | Internet                                                                                                    |
| Destination port  | https                                                                                                    |

# Applying the modified security policy

To confirm changes and apply the new security policy, click on **Apply**, then on **Yes, activate the policy**.

The filter rules that use specific QoS queues will therefore look like this:

| Status | <u>-</u> * | Action | ±₹  | Source        | Destination    | Dest. port | Protocol | Security inspection | ±• |
|--------|------------|--------|-----|---------------|----------------|------------|----------|---------------------|----|
| 💽 on   |            | 🕤 🕫 pa | ISS | E LAN_Clients | WAN_FTP_Server | 🖞 ftp      |          | IPS                 |    |
| 💽 on   |            | 🕤 pass |     | E LAN_Clients | Internet       | 🖞 https    |          | IPS                 |    |

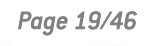

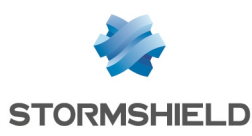

# Lowest configuration required to apply QoS in a LAN/WAN/DMZ architecture

For this section, it is assumed that the user already has the **lowest configuration required to apply QoS in a LAN/WAN architecture**. This section also explains how to add the components needed in order to apply QoS to traffic flowing to the DMZ.

# Creating queues for the DMZ interface

Go to Security policy > Quality of service > Queues tab.

## Creating the default queue for the DMZ interface

- 1. Click on Add.
- 2. Select Class Based Queuing (CBQ).
- 3. Name the queue (DEF\_DMZ\_Q in this example).
- 4. In the **Guaranteed bandwidth** line, indicate the desired value for bandwidth reservation (100 Mbit/s in this example).
- 5. In the Max bandwidth line, leave the value suggested by default (10 Gbit/s).
- 6. In the **Guaranteed rev.** line, indicate the desired value for bandwidth reservation (100 Mbit/s in this example).
- 7. In the Max rev. line, leave the value suggested by default (10 Gbit/s).
- 8. Confirm by clicking on Apply.

#### Creating the acknowledgment (ACK) queue for the DMZ interface

In this example, the link connected to the *DMZ* interface displays maximum bandwidth of 1 Gbit/s: the acknowledgment (ACK) queue will therefore be 50 Mbit/s (reservation equivalent to 5% of the link's maximum bandwidth).

1. Follow the steps explained in the procedure Creating the default queue for the DMZ interface with the following values:

| Queue type           | Class Based Queuing |
|----------------------|---------------------|
| Name                 | DEF_DMZ_ACK_Q       |
| Guaranteed bandwidth | 50 Mbit/s           |
| Max bandwidth        | unlimited           |
| Guaranteed rev.      | 50 Mbit/s           |
| Max rev.             | unlimited           |

The grid of the QoS queues set in this example will therefore look like this:

Page 20/46

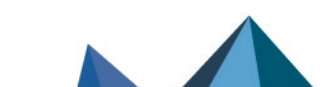

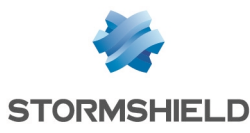

| QUEUES                  |                                                                    |                      |               |                 |           |                       |  |
|-------------------------|--------------------------------------------------------------------|----------------------|---------------|-----------------|-----------|-----------------------|--|
| <b>Q</b> Enter a filter | Q Enter a filter + Add ▼ × Delete 🖉 Edit selection   ③ Check usage |                      |               |                 |           |                       |  |
| Name                    | Туре                                                               | Guaranteed bandwidth | Max bandwidth | Guaranteed rev. | Max rev.  | Comments              |  |
| Type: CBQ               |                                                                    |                      |               |                 |           |                       |  |
| DEF_DMZ_ACK_Q           | CBQ                                                                | 50 Mbits             | unlimited     | 50 Mbits        | unlimited | Default DMZ ACK Queue |  |
| DEF_DMZ_Q               | CBQ                                                                | 100 Mbits            | 10 Gbits      | 100 Mbits       | 10 Gbits  | Default DMZ Queue     |  |
| DEF_LAN_ACK_Q           | CBQ                                                                | 50 Mbits             | unlimited     | 50 Mbits        | unlimited | Default LAN ACK Queue |  |
| DEF_LAN_Q               | CBQ                                                                | 100 Mbits            | 10 Gbits      | 100 Mbits       | 10 Gbits  | Default LAN Queue     |  |
| DEF_WAN_ACK_Q           | CBQ                                                                | 5 Mbits              | unlimited     | 5 Mbits         | unlimited | Default WAN ACK Queue |  |
| DEF_WAN_Q               | CBQ                                                                | 10 Mbits             | 10 Gbits      | 10 Mbits        | 10 Gbits  | Default WAN Queue     |  |

2. Confirm changes to the QoS configuration by clicking on Apply.

# Creating the traffic shaper for the DMZ interface

#### IMPORTANT

QoS cannot be implemented on traffic shapers with bandwidth higher than 1 Gbit/s.

Go to Security policy > Quality of service > Traffic shaper tab:

- 1. Click on Add.
- 2. Name the traffic shaper (*TS\_DMZ* in this example).
- 3. In the **Outgoing bandwidth** column, enter the value corresponding to 90% of the bandwidth on the link attached to the *DMZ* in (900 [Mbit/s] in this example).
- 4. In the Unit column, indicate the bandwidth unit (Mbit/s in this example).
- 5. In the **Incoming bandwidth** column, enter the value corresponding to 90% of the bandwidth on the link attached to the *DMZ* in (900 [Mbit/s] in this example).
- 6. In the Unit column, indicate the bandwidth unit (Mbit/s in this example).
- 7. Confirm the creation of the traffic shaper by clicking on Apply.
- 8. Confirm by clicking on Apply.

The grid of the traffic shapers set in this example will therefore look like this:

| TRAFFIC SHAPER          |                    |       |                    |       |
|-------------------------|--------------------|-------|--------------------|-------|
| <b>Q</b> Enter a filter | + Add 🗙 Delete     |       |                    |       |
| Name                    | Outgoing bandwidth | Unit  | Incoming bandwidth | Unit  |
| TS_LAN                  | 900                | Mbits | 900                | Mbits |
| TS_WAN                  | 90                 | Mbits | 90                 | Mbits |
| TS_DMZ                  | 900                | Mbits | 900                | Mbits |

## Configuring QoS on the DMZ interface

Go to Security policy > Quality of service > Traffic shaper tab, Interfaces with QoS grid:

- 1. Click on Add.
- 2. Select the *DMZ* interface.
- 3. Select the Traffic shaper for this interface (TS\_DMZ in this example).
- 4. Select the **Default queue** for this interface (DEF\_DMZ\_Q in this example).

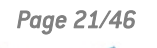

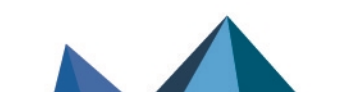

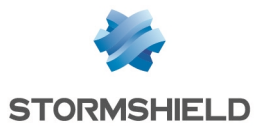

- 5. Select the **Default ACK queue** (*DEF\_DMZ\_ACK\_Q* in this example).
- 6. Confirm the QoS configuration on the *DMZ* interface by clicking on **Apply**.
- 7. Confirm by clicking on **Apply**.

The grid of the interfaces on which  $\ensuremath{\mathsf{QoS}}$  has been enabled in this example will therefore look like this:

| INTERFACES WITH QOS     |                           |               |                   |
|-------------------------|---------------------------|---------------|-------------------|
| <b>Q</b> Enter a filter | Select all + Add × Delete |               |                   |
| Interface               | Traffic shaper            | Default queue | Default ACK queue |
| m DMZ                   | TS_DMZ                    | DEF_DMZ_Q     | DEF_DMZ_ACK_Q     |
| n LAN                   | TS_LAN                    | DEF_LAN_Q     | DEF_LAN_ACK_Q     |
| m WAN                   | TS_WAN                    | DEF_WAN_Q     | DEF_WAN_ACK_Q     |

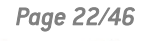

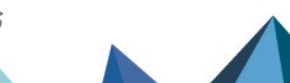

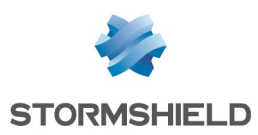

# Application: limiting and reserving bandwidth in a LAN/WAN/DMZ architecture

For this example, it is assumed that the user already has the **lowest configuration required to** apply QoS in a LAN/WAN/DMZ architecture.

This example also explains how to add the components needed in order to apply bandwidth reservation or limitation to some traffic passing through the links attached to the *LAN*, *WAN* and *DMZ* interfaces.

Details of the traffic management policy set up by the administrator are shown below.

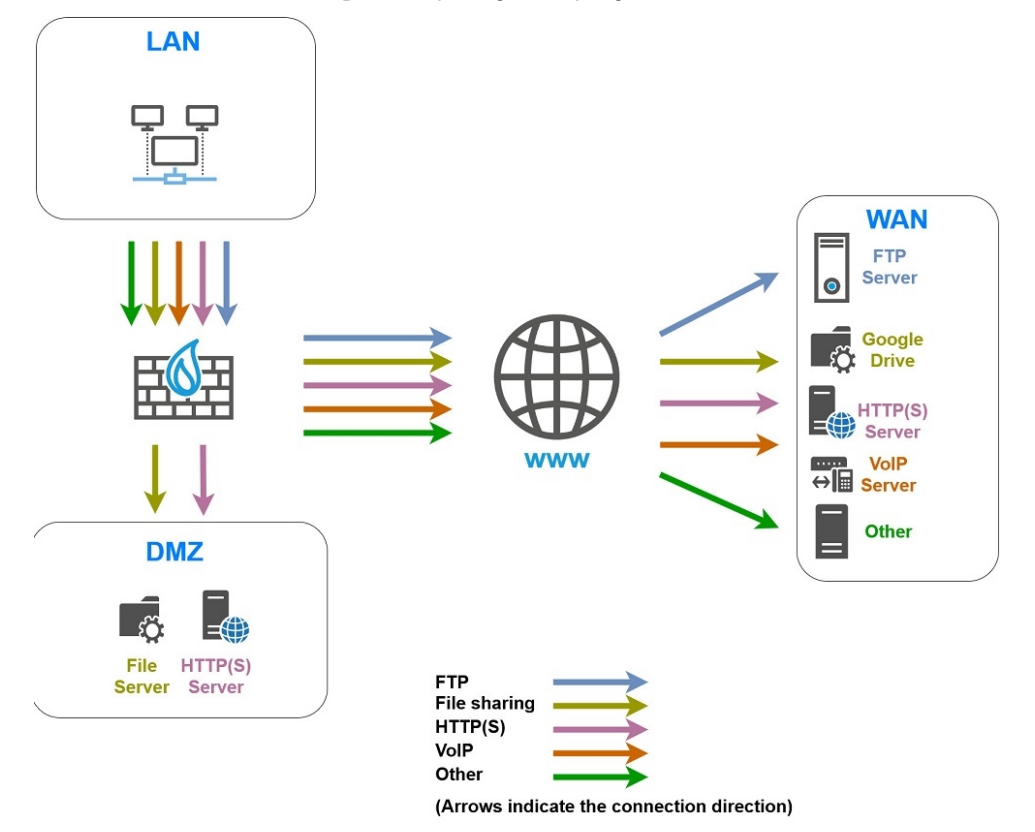

# Limiting and reserving bandwidth over the WAN link

## 🚺 NOTE

The sum of all bandwidth reserved for a link must not exceed 85% of the link's total bandwidth. This is because the usable bandwidth for such reservations is equal to the bandwidth assigned to the corresponding traffic shaper (90% of total bandwidth) minus the bandwidth assigned to the acknowledgment queue (5% of total bandwidth).

# Transferring work files (FTP)

Set a queue named FTP WAN Q:

- Reservation of 10 Mbit/s and limitation to 20 Mbit/s for outgoing traffic,
- Reservation of 10 Mbit/s and limitation to 20 Mbit/s for return traffic.

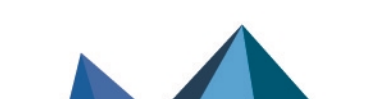

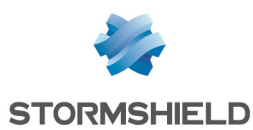

# Hosting and sharing files over external servers (e.g., Google Drive)

A queue named GD\_WAN\_Q will be used in this example:

- · Reservation of 10 Mbit/s and no limitation for outgoing traffic,
- Reservation of 10 Mbit/s and limitation to 20 Mbit/s for return traffic.

#### 🚺 NOTE

This queue will be used in a filter rule going to the Google Drive web service. This predefined object gathers all the known IP addresses and FQDNs of Google Drive services. It is automatically updated via the firewall's Active Update service.

#### Transferring HTTP/HTTPS files to and from the external work server

Set a queue named HTTP WAN Q:

- Reservation of 40 Mbit/s and no limitation for outgoing traffic,
- Reservation of 40 Mbit/s and no limitation for outgoing traffic.

#### VoIP communications (SIP)

Set a queue named *SIP\_WAN Q*:

- Reservation of 15 Mbit/s and no limitation for outgoing traffic,
- Reservation of 15 Mbit/s and no limitation for outgoing traffic.

#### Reserving bandwidth over the DMZ link

#### Transferring HTTP/HTTPS files to and from the local work server

Set a queue named *HTTP\_DMZ\_Q*:

- Reservation of 600 Mbit/s and no limitation for outgoing traffic,
- Reservation of 600 Mbit/s and no limitation for outgoing traffic.

#### Sharing files over a server

Set a queue named *SMB DMZ Q*:

- Reservation of 100 Mbit/s and no limitation for outgoing traffic,
- Reservation of 100 Mbit/s and no limitation for outgoing traffic.

# **Creating queues**

For this example, it is assumed that the default acknowledgment (ACK) queues and default queues for the LAN, WAN and DMZ interfaces already exist and were created as described in the section Lowest configuration required to apply QoS in a LAN/WAN/DMZ architecture.

Go to Security policy > Quality of service > Queues tab.

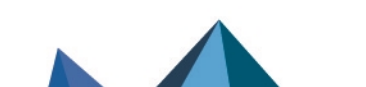

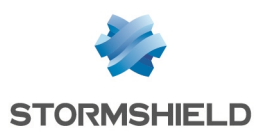

#### Creating queues for the WAN interface

Creating the queue for FTP traffic

- 1. Click on Add.
- 2. Select Class Based Queuing (CBQ).
- 3. Name the queue (FTP\_WAN\_Q in this example).
- 4. In the Guaranteed bandwidth line, specify 10 Mbit/s.
- 5. In the Max bandwidth line, specify 20 Mbit/s.
- 6. In the Guaranteed rev. line, specify 10 Mbit/s.
- 7. In the Max rev. line, specify 20 Mbit/s.
- 8. Confirm by clicking on Apply.

#### Creating the queue for the file share

Follow the steps explained in the procedure **Creating the queue for FTP traffic** with the following values for this example:

| Queue type           | Class Based Queuing |
|----------------------|---------------------|
| Name                 | GD_WAN_Q            |
| Guaranteed bandwidth | 10 Mbit/s           |
| Max bandwidth        | unlimited           |
| Guaranteed rev.      | 10 Mbit/s           |
| Max rev.             | 20 Mbit/s           |

#### Creating the queue for HTTP/HTTPS work traffic

Follow the steps explained in the procedure Creating the queue for FTP traffic with the following values for this example:

| Queue type           | Class Based Queuing |
|----------------------|---------------------|
| Name                 | HTTP_WAN_Q          |
| Guaranteed bandwidth | 40 Mbit/s           |
| Max bandwidth        | unlimited           |
| Guaranteed rev.      | 40 Mbit/s           |
| Max rev.             | unlimited           |

#### Creating the queue for VoIP traffic (SIP)

Follow the steps explained in the procedure **Creating the queue for FTP traffic** with the following values for this example:

| Queue type | Class Based Queuing |
|------------|---------------------|
| Name       | SIP_WAN_Q           |

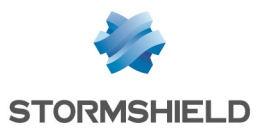

| Guaranteed bandwidth | 15 Mbit/s |
|----------------------|-----------|
| Max bandwidth        | unlimited |
| Guaranteed rev.      | 15 Mbit/s |
| Max rev.             | unlimited |

#### Creating queues for the DMZ interface

#### Creating the queue for HTTP/HTTPS work traffic

Follow the steps explained in the procedure **Creating the queue for FTP traffic** with the following values for this example:

| Queue type           | Class Based Queuing |
|----------------------|---------------------|
| Name                 | HTTP_DMZ_Q          |
| Guaranteed bandwidth | 600 Mbit/s          |
| Max bandwidth        | unlimited           |
| Guaranteed rev.      | 600 Mbit/s          |
| Max rev.             | unlimited           |

#### Creating the queue for the file share

1. Follow the steps explained in the procedure Creating the queue for FTP traffic with the following values for this example:

| Queue type           | Class Based Queuing |
|----------------------|---------------------|
| Name                 | SMB_DMZ_Q           |
| Guaranteed bandwidth | 100 Mbit/s          |
| Max bandwidth        | unlimited           |
| Guaranteed rev.      | 100 Mbit/s          |
| Max rev.             | unlimited           |

The grid of the QoS queues set in this example will therefore look like this:

Page 26/46

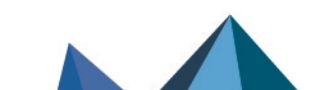

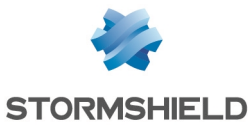

| QUEUES                  |      |                      |                    |                  |           |                          |
|-------------------------|------|----------------------|--------------------|------------------|-----------|--------------------------|
| <b>Q</b> Enter a filter |      | + Add - X Delet      | te 🔹 🛃 Edit select | tion 🕴 👁 Check u | Isage     |                          |
| Name                    | Туре | Guaranteed bandwidth | Max bandwidth      | Guaranteed rev.  | Max rev.  | Comments                 |
| 🖃 Type: CBQ             |      |                      |                    |                  |           |                          |
| DEF_DMZ_ACK_Q           | CBQ  | 50 Mbits             | unlimited          | 50 Mbits         | unlimited | Default DMZ ACK Queue    |
| DEF_DMZ_Q               | CBQ  | 100 Mbits            | unlimited          | 100 Mbits        | unlimited | Default DMZ Queue        |
| DEF_LAN_ACK_Q           | CBQ  | 50 Mbits             | unlimited          | 50 Mbits         | unlimited | Default LAN ACK Queue    |
| DEF_LAN_Q               | CBQ  | None                 | 10 Gbits           | None             | 10 Gbits  | Default LAN Queue        |
| DEF_WAN_ACK_Q           | CBQ  | 5 Mbits              | unlimited          | 5 Mbits          | unlimited | Default WAN ACK Queue    |
| DEF_WAN_Q               | CBQ  | 10 Mbits             | unlimited          | 10 Mbits         | unlimited | Default WAN Queue        |
| FTP_WAN_Q               | CBQ  | 10 Mbits             | 20 Mbits           | 10 Mbits         | 20 Mbits  | File transfer Queue      |
| HTTP_DMZ_Q              | CBQ  | 600 Mbits            | unlimited          | 600 Mbits        | unlimited | Local Production Queue   |
| HTTP_WAN_Q              | CBQ  | 40 Mbits             | unlimited          | 40 Mbits         | unlimited | Remote Production Queue  |
| MOD_WAN_Q               | CBQ  | 10 Mbits             | unlimited          | 10 Mbits         | 20 Mbits  | Microsoft OneDrive Queue |
| SIP_WAN_Q               | CBQ  | 15 Mbits             | unlimited          | 15 Mbits         | unlimited | VoIP Queue               |
| SMB_DMZ_Q               | CBQ  | 100 Mbits            | unlimited          | 100 Mbits        | unlimited | Local File Sharing Queue |

2. Confirm changes to the QoS configuration by clicking on Apply.

#### **Traffic shapers**

For this example, it is assumed that the traffic shapers of the LAN, WAN and DMZ interfaces already exist and were created as described in the section Lowest configuration required to apply QoS in a LAN/WAN/DMZ architecture.

#### IMPORTANT

QoS cannot be implemented on traffic shapers with bandwidth higher than 1 Gbit/s.

| The grid of the traffic shapers set in this example will therefore loo | ook like this: |
|------------------------------------------------------------------------|----------------|
|------------------------------------------------------------------------|----------------|

| TRAFFIC SHAPER          |                    |       |                    |       |
|-------------------------|--------------------|-------|--------------------|-------|
| <b>Q</b> Enter a filter | + Add 🗙 Delete     |       |                    |       |
| Name                    | Outgoing bandwidth | Unit  | Incoming bandwidth | Unit  |
| TS_LAN                  | 900                | Mbits | 900                | Mbits |
| TS_WAN                  | 90                 | Mbits | 90                 | Mbits |
| TS_DMZ                  | 900                | Mbits | 900                | Mbits |

# Configuring QoS on the LAN, WAN and DMZ interfaces

For this example, it is assumed that the interfaces on which QoS has been enabled (*LAN, WAN* and *DMZ* interfaces) were configured as described in the sections Lowest configuration required to apply QoS in a LAN/WAN architecture and Creating the lowest configuration required to apply QoS in a LAN/WAN/DMZ architecture.

The grid of the interfaces on which QoS has been enabled in this example will therefore look like this:

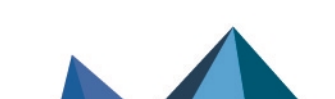

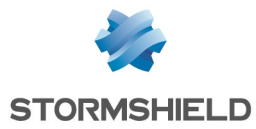

| INTERFACES WITH QOS     |                           |               |                   |
|-------------------------|---------------------------|---------------|-------------------|
| <b>Q</b> Enter a filter | Select all + Add X Delete |               |                   |
| Interface               | Traffic shaper            | Default queue | Default ACK queue |
| DMZ                     | TS_DMZ                    | DEF_DMZ_Q     | DEF_DMZ_ACK_Q     |
| The LAN                 | TS_LAN                    | DEF_LAN_Q     | DEF_LAN_ACK_Q     |
| MAN WAN                 | TS_WAN                    | DEF_WAN_Q     | DEF_WAN_ACK_Q     |

# **Creating filter rules**

# 🚺 NOTE

This section describes the process of creating filter rules that use specific QoS queues instead of default queues. This technical note will not cover the creation of filter rules for traffic other than from the LAN to the WAN or DMZ.

# 🚺 NOTE

We advise against specifying acknowledgment (ACK) queues in filter rules. It is in fact preferable to let ACK traffic automatically join the acknowledgment (ACK) queues set by default on the relevant interfaces for such traffic.

Go to Security policy > Filter - NAT > Filtering tab.

#### Creating the filter rule to the remote FTP server

- 1. In the drop-down list above the filter rule grid, select the security policy that you want to modify.
- 2. Select the rule above which you want to add a new filter rule.
- Click on New rule and select Single rule.
   A new inactive rule is added to the filter policy.
   You can move this new rule by using the arrows
- 4. Double-click on this rule. The configuration window of the rule opens.
- 5. Click on the **General** menu on the left.
- 6. In the **Status** field, set the value to *On*.
- 7. Click on the Action menu on the left.
- 8. In the General tab, for the Action field, select pass.
- 9. In the **Quality of service** tab, for the **Queue** field in the **QoS** section: select the queue created for FTP traffic (*FTP\_WAN Q* in this example).
- 10. Click on the Source menu on the left.
- 11. In the **General** tab, for the **Source hosts** field, select the hosts, host groups or networks allowed to use the FTP protocol (*LAN\_Clients* network in this example).
- 12. Click on the Destination menu on the left.
- 13. In the **General** tab, for the **Destination hosts** field, click on **Add** and select the FTP server or server group (*WAN\_FTP\_Server* host in this example).
- 14. Click on the Port Protocol menu on the left.

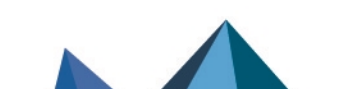

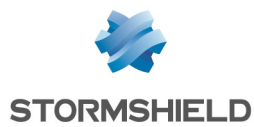

- 15. In the Port section, select the *ftp* object as the Destination port.
- 16. Confirm the creation of the rule by clicking on OK.

## 🚺 NOTE

For protocols that generate child connections (FTP in this example), the queue specified in the filter rule automatically applies to child connections.

#### Creating the filter rule for traffic to Google Drive servers

- 1. Select the rule above which you want to add a new filter rule.
- Click on New rule and select Single rule. A new inactive rule is added to the filter policy. You can move this new rule by using the arrows
- 3. Double-click on this rule. The configuration window of the rule opens.
- 4. Click on the General menu on the left.
- 5. In the **Status** field, set the value to On.
- 6. Click on the Action menu on the left.
- 7. In the General tab, for the Action field, select pass.
- 8. In the **Quality of service** tab, for the **Queue** field in the **QoS** section, select the queue created for Google Drive traffic (*GD\_WAN\_Q* in this example).
- 9. Click on the Source menu on the left.
- 10. In the **General** tab, for the **Source hosts** field, select the hosts, host groups or networks allowed to access Google Drive (*LAN Clients* network in this example).
- 11. Click on the Destination menu on the left.
- 12. In the **Web services and reputations** section, under the **Geolocation/Reputation** tab, select the *Google Drive* object.
- 13. Click on the Port Protocol menu on the left.
- 14. In the Port section, select the https object as the Destination port.
- 15. Confirm the creation of the rule by clicking on OK.

#### Creating the filter rule to the remote HTTP/HTTPS server

Follow the steps explained in the procedure **Creating the filter rule to the remote FTP server** with the following values for this example.#Règle

| Status            | on                                                                                                  |
|-------------------|----------------------------------------------------------------------------------------------------|
| Action            | pass                                                                                                |
| Queue             | HTTP_WAN_Q                                                                                          |
| Source hosts      | LAN_Clients                                                                                         |
| Destination hosts | the object corresponding to the remote HTTP/HTTPS server ( <i>WAN_ PROD_Server</i> in this example) |
| Destination port  | the http and https objects                                                                          |

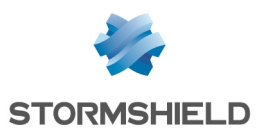

### Creating the filter rule to the remote VoIP server

Follow the steps explained in the procedure Creating the filter rule to the remote FTP server with the following values for this example.#Règle

| Status            | on                                                                                          |
|-------------------|---------------------------------------------------------------------------------------------|
| Action            | pass                                                                                        |
| Queue             | SIP_WAN_Q                                                                                   |
| Source hosts      | LAN_VoIP_Clients                                                                            |
| Destination hosts | the object corresponding to the remote SIP server ( <i>WAN_VoIP_Server</i> in this example) |
| Destination port  | the <i>sip</i> object                                                                       |

#### 🚺 NOTE

For protocols that generate child connections (SIP in this example), the queue specified in the filter rule automatically applies to child connections.

#### Creating the filter rule to the HTTP/HTTPS server in the DMZ

Follow the steps explained in the procedure Creating the filter rule to the remote FTP server with the following values.#Règle

| Status            | on                                                                                                    |
|-------------------|----------------------------------------------------------------------------------------------------|
| Action            | pass                                                                                                  |
| Queue             | HTTP_DMZ_Q                                                                                            |
| Source hosts      | LAN_Clients                                                                                           |
| Destination hosts | the object corresponding to the remote HTTP/HTTPS server ( <i>LOCAL_ PROD_Server</i> in this example) |
| Destination port  | the http and https objects                                                                            |

## Creating the filter rule to the file server in the DMZ

Follow the steps explained in the procedure Creating the filter rule to the remote FTP server with the following values for this example.#Règle

| Status            | on                                                                                            |
|-------------------|-----------------------------------------------------------------------------------------------|
| Action            | pass                                                                                          |
| Queue             | SMB_DMZ_Q                                                                                     |
| Source hosts      | LAN_Clients                                                                                   |
| Destination hosts | the object corresponding to the local file server ( <i>LOCAL_FILE_Server</i> in this example) |
| Destination port  | the microsoft-ds object                                                                       |

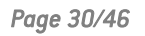

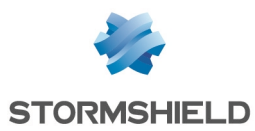

# Applying the modified security policy

To confirm changes and apply the new security policy, click on **Apply**, then on **Yes, activate the policy**.

The filter rules that use specific QoS queues will therefore look like this:

| Status 🔤 | Action = | Source             | Destination                                                                   | Dest. port     | Protocol | Security inspection | <u>-</u> |
|----------|----------|--------------------|-------------------------------------------------------------------------------|----------------|----------|---------------------|----------|
| 🜑 on     | 🕤 🕫 pass | E LAN_Clients      | WAN_FTP_Server                                                                | 🖞 ftp          |          | IPS                 |          |
| C on     | 🕤 🗷 pass | 며 LAN_Clients      | <ul> <li>Any</li> <li>Web services and reput</li> <li>Google Drive</li> </ul> | ╈ https        |          | IPS                 |          |
| 💽 on     | 🕤 🖈 pass | E LAN_Clients      | ■ WAN_PROD_Serve                                                              | <pre></pre>    |          | IPS                 |          |
| 💽 on     | 🕤 🛪 pass | E LAN_VoIP_Clients | WAN_VoIP_Server                                                               | 🖠 sip          |          | IPS                 |          |
| 💽 on     | 😏 🖈 pass | E LAN_Clients      | LOCAL_PROD_Ser                                                                | <pre></pre>    |          | IPS                 |          |
| 💽 on     | 🕤 ズ pass | E LAN_Clients      | LOCAL_FILE_Serve                                                              | 🖞 microsoft-ds |          | IPS                 |          |

Page 31/46

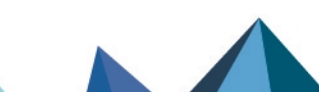

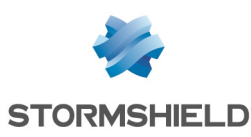

# Lowest configuration required to apply QoS in a LAN/WAN/WAN2 architecture

For this section, it is assumed that the user already has the **lowest configuration required to apply QoS in a LAN/WAN architecture**. This section also explains how to add the components needed in order to apply QoS to traffic flowing to the second WAN2 access link (bandwidth in this example: 100 Mbit/s).

QoS-enabled traffic balanced between two WAN access links is fully compatible with all the following routing methods:

- Static routing,
- Dynamic routing,
- PBR (policy-based routing),
- Use of router objects, with or without load balancing.

#### **Creating queues**

Go to **Security policy** > **Quality of service** > **Queues** tab.

#### Creating the default queue for the WAN2 interface

- 1. Click on Add.
- 2. Select Class Based Queuing (CBQ).
- 3. Name the queue (DEF\_WAN2\_Q in this example).
- 4. In the **Guaranteed bandwidth** line, indicate the desired value for bandwidth reservation (10 Mbit/s in this example).
- 5. In the Max bandwidth line, leave the value suggested by default (10 Gbit/s).
- 6. In the **Guaranteed rev.** line, indicate the desired value for bandwidth reservation (10 Mbit/s in this example).
- 7. In the Max rev. line, leave the value suggested by default (10 Gbit/s).
- 8. Confirm by clicking on Apply.

#### 🚺 NOTE

In configurations that use IPsec traffic, such traffic will automatically join the default queue for the WAN2 interface. This is why class-based queuing is applied to this queue. Please note that the application of QoS to IPsec traffic is not covered in this Technical Note.

## Creating the acknowledgment (ACK) queue for the WAN2 interface

In this example, the link connected to the *WAN2* interface displays maximum bandwidth of 100 Mbit/s: the acknowledgment (ACK) queue will therefore be 5 Mbit/s (reservation equivalent to 5% of the link's maximum bandwidth).

1. Follow the steps explained in the procedure Creating the default queue for the WAN2 interface with the following values:

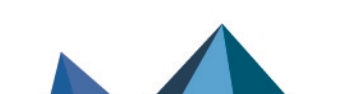

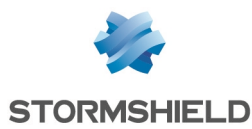

| Queue type           | Class Based Queuing |
|----------------------|---------------------|
| Name                 | DEF_WAN2_ACK_Q      |
| Guaranteed bandwidth | 5 Mbit/s            |
| Max bandwidth        | unlimited           |
| Guaranteed rev.      | 5 Mbit/s            |
| Max rev.             | unlimited           |

The grid of the QoS queues set in this example will therefore look like this:

| QUEUES                                                             |      |                      |               |                 |           |                        |
|--------------------------------------------------------------------|------|----------------------|---------------|-----------------|-----------|------------------------|
| Q Enter a filter + Add → × Delete 🛃 Edit selection   ③ Check usage |      |                      |               |                 |           |                        |
| Name                                                               | Туре | Guaranteed bandwidth | Max bandwidth | Guaranteed rev. | Max rev.  | Comments               |
| Type: CBQ                                                          |      |                      |               |                 |           |                        |
| DEF_LAN_ACK_Q                                                      | CBQ  | 50 Mbits             | unlimited     | 50 Mbits        | unlimited | Default LAN ACK Queue  |
| DEF_LAN_Q                                                          | CBQ  | 100 Mbits            | 10 Gbits      | 100 Mbits       | 10 Gbits  | Default LAN Queue      |
| DEF_WAN2_ACK_Q                                                     | CBQ  | 5 Mbits              | unlimited     | 5 Mbits         | unlimited | Default WAN2 ACK Queue |
| DEF_WAN2_Q                                                         | CBQ  | 10 Mbits             | 10 Gbits      | 10 Mbits        | 10 Gbits  | Default WAN2 Queue     |
| DEF_WAN_ACK_Q                                                      | CBQ  | 5 Mbits              | unlimited     | 5 Mbits         | unlimited | Default WAN ACK Queue  |
| DEF_WAN_Q                                                          | CBQ  | 10 Mbits             | 10 Gbits      | 10 Mbits        | 10 Gbits  | Default WAN Queue      |

2. Confirm changes to the QoS configuration by clicking on **Apply**.

# Creating the traffic shaper for the WAN2 interface

#### IMPORTANT

QoS cannot be implemented on traffic shapers with bandwidth higher than 1 Gbit/s.

Go to Security policy > Quality of service > Traffic shaper tab:

- 1. Click on Add.
- 2. Name the traffic shaper (TS\_WAN2 in this example).
- 3. In the **Outgoing bandwidth** column, enter the value corresponding to 90% of the bandwidth on the link attached to the *DMZ* in (90 [Mbit/s] in this example).
- 4. In the **Unit** column, indicate the bandwidth unit (Mbit/s in this example).
- 5. In the **Incoming bandwidth** column, enter the value corresponding to 90% of the bandwidth on the link attached to the *DMZ* in (90 [Mbit/s] in this example).
- 6. In the Unit column, indicate the bandwidth unit (Mbit/s in this example).
- 7. Confirm the creation of the traffic shaper by clicking on Apply.
- 8. Confirm by clicking on Apply.

The grid of the traffic shapers set in this example will therefore look like this:

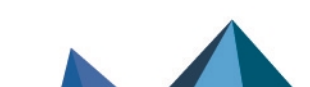

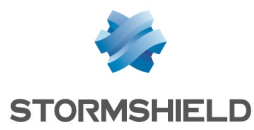

| TRAFFIC SHAPER          |                    |       |                    |       |  |  |
|-------------------------|--------------------|-------|--------------------|-------|--|--|
| <b>Q</b> Enter a filter | + Add X Delete     |       |                    |       |  |  |
| Name                    | Outgoing bandwidth | Unit  | Incoming bandwidth | Unit  |  |  |
| TS_LAN                  | 900                | Mbits | 900                | Mbits |  |  |
| TS_WAN                  | 90                 | Mbits | 90                 | Mbits |  |  |
| TS_WAN2                 | 90                 | Mbits | 90                 | Mbits |  |  |

# Configuring QoS on the WAN2 interface

Go to Security policy > Quality of service > Traffic shaper tab.

#### Configuring QoS on the WAN2 interface

- 1. Click on Add.
- 2. Select the WAN2 interface.
- 3. Select the **Traffic shaper** for this interface (*TS WAN2* in this example).
- 4. Select the **Default queue** for this interface (*DEF\_WAN2\_Q* in this example).
- 5. Select the **Default ACK queue** (*DEF\_WAN2\_ACK\_Q* in this example).
- 6. Confirm the QoS configuration on the *WAN2* interface by clicking on **Apply**.
- 7. Click on Apply.

The grid of the interfaces on which QoS has been enabled in this example will therefore look like this:

| INTERFACES WITH QOS     |                             |               |                   |
|-------------------------|-----------------------------|---------------|-------------------|
| <b>Q</b> Enter a filter | Select all   + Add × Delete |               |                   |
| Interface               | Traffic shaper              | Default queue | Default ACK queue |
| m WAN2                  | TS_WAN2                     | DEF_WAN2_Q    | DEF_WAN2_ACK_Q    |
| 📆 LAN                   | TS_LAN                      | DEF_LAN_Q     | DEF_LAN_ACK_Q     |
| m WAN                   | TS_WAN                      | DEF_WAN_Q     | DEF_WAN_ACK_Q     |

Page 34/46

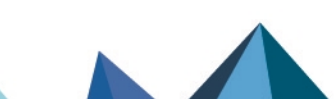

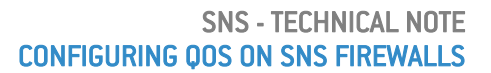

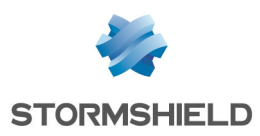

# Application: limiting and reserving bandwidth in a LAN/WAN/WAN2 architecture

For this example, it is assumed that the user already has the **lowest configuration required to** apply QoS in a LAN/WAN/WAN2 architecture.

This example also explains how to add the components needed in order to apply bandwidth limitation or reservation to some traffic passing through the links attached to the *LAN*, *WAN* and *WAN2* interfaces.

In this example, HTTP/HTTPS traffic is balanced between the WAN and WAN2 access links through policy-based routing (PBR) which relies on a router object with load balancing.

Details of the traffic management policy set up by the administrator are shown below.

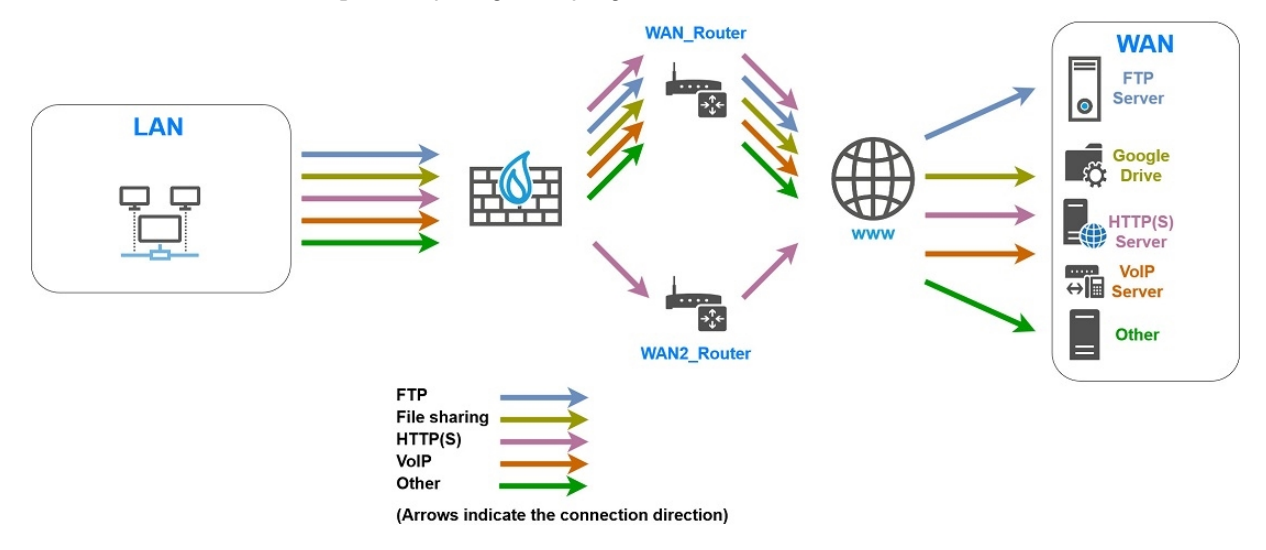

## Limiting and reserving bandwidth over the WAN link

## 🚺 NOTE

The sum of all bandwidth reserved for a link must not exceed 85% of the link's total bandwidth. This is because the usable bandwidth for such reservations is equal to the bandwidth assigned to the corresponding traffic shaper (90% of total bandwidth) minus the bandwidth assigned to the acknowledgment queue (5% of total bandwidth).

## Transferring work files (FTP)

Set a queue named *FTP\_WAN\_Q*:

- Reservation of 10 Mbit/s and limitation to 20 Mbit/s for outgoing traffic,
- Reservation of 10 Mbit/s and limitation to 20 Mbit/s for return traffic.

## Sharing files over an external server (e.g., Google Drive)

Set a queue named GD\_WAN\_Q:

- · Reservation of 10 Mbit/s and no limitation for outgoing traffic,
- Reservation of 10 Mbit/s and limitation to 20 Mbit/s for return traffic.

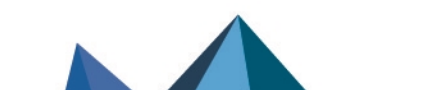

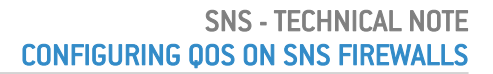

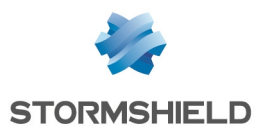

#### VoIP communications and videoconferencing traffic

Set a queue named *SIP\_WAN\_Q*:

- Reservation of 15 Mbit/s and no limitation for outgoing traffic,
- Reservation of 15 Mbit/s and no limitation for outgoing traffic.

#### Limiting and reserving bandwidth over the WAN and WAN2 links

#### Transferring HTTP/HTTPS files to and from the external work server

Set a queue named HTTP\_WAN\_Q:

- · Reservation of 40 Mbit/s and no limitation for outgoing traffic,
- Reservation of 40 Mbit/s and no limitation for outgoing traffic.

## Creating the router object to use in the HTTP/HTTPS PBR rule

#### 🚺 NOTE

For more information on how to use and configure router objects, refer to the SNS v4 User Guide (section Network objects > The various types of objects > Router) and the Technical Note SD-WAN - Selecting the best network access.

In this example, WAN and WAN2 links are pinged by using the *ICMP* detection method. These pings are then directed to the server that hosts the service that needs to be reached (*WAN\_Prod\_Server* in this example).

#### In Configuration > Objects > Network:

1. Click on Add.

This opens a window to create and edit objects.

- 2. In the menu on the left, select Router.
- 3. Name the object (e.g., WAN\_WAN2\_Router in this example).

#### Monitoring

4. For the **Detection method**, select *ICMP*.

#### 🚺 NOTE

If you intend to use a router object for SIP traffic, you are advised to select the **SD-WAN SLA** checkbox and configure the **Latency (ms)**, **Jitter (ms)** and/or the **Packet loss rate (%)** thresholds. For more details, refer to the **Technical note SD-WAN - Selecting the best the network link**.

#### Gateways

- 5. In the Gateways used tab, click on Add.
- 6. In the **Gateway** column, select the object corresponding to the router of the WAN link (*WAN\_ Router* in this example).
- 7. In the Device(s) for testing availability column, select the object WAN\_Prod\_Server.
- 8. Repeat steps 6 to 8 to add the object corresponding to the router of the WAN2 link (*WAN2*\_ *Router* in this example).

The device that will be pinged for this gateway is also the object WAN\_Prod\_Server.

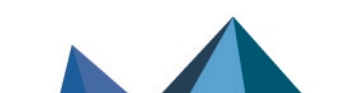

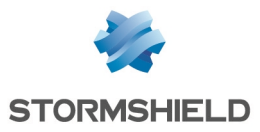

#### Advanced configuration

To maintain optimal link quality in as many cases as possible, the WAN\_WAN2\_Router router object is configured with load balancing between the links used.

- 9. In the Advanced configuration section, select Load balancing By connection.
- 10. Click on Apply then Save.

The WAN\_WAN2\_Router router object set in this example will therefore look like this:

| PROPERTIES                        |                                  |                              |                        |  |  |
|-----------------------------------|----------------------------------|------------------------------|------------------------|--|--|
| Object name:                      | WA                               | N_WAN2_Router                |                        |  |  |
| Comments:                         |                                  |                              |                        |  |  |
| Monitoring                        |                                  |                              |                        |  |  |
| Detection method:                 |                                  | ICMP                         | <b>~</b>               |  |  |
| Timeout (s):                      |                                  | 1                            | \$                     |  |  |
| Interval (s) :                    |                                  | 5                            | ÷                      |  |  |
| Failures before deg               | gradation:                       | 5                            | ÷                      |  |  |
| SD-WAN SL                         | A (thresholds)                   | )                            |                        |  |  |
|                                   |                                  |                              |                        |  |  |
|                                   |                                  |                              |                        |  |  |
|                                   |                                  |                              |                        |  |  |
| USED GATEWAYS                     | BACKU                            | P GATEWAYS                   |                        |  |  |
| + Add × Dele                      | te                               |                              | ve to the list of back |  |  |
| Gateway                           | Weight                           | Device(s) for testing availa | Comments               |  |  |
| 1 WAN_Router                      | 1                                | WAN_PROD_Server              |                        |  |  |
| 2 WAN2_Router                     | 1                                | WAN_PROD_Server              |                        |  |  |
|                                   |                                  |                              |                        |  |  |
| <ul> <li>Advanced cont</li> </ul> | figuration                       |                              |                        |  |  |
|                                   |                                  | By connection                | -                      |  |  |
|                                   | Load balancing U : By connection |                              |                        |  |  |

# **Creating queues**

For this example, it is assumed that the default acknowledgment (ACK) queues and default queues for the *LAN*, *WAN* and *WAN2* interfaces already exist and were created as described in the section Lowest configuration required to apply QoS in a LAN/WAN/WAN2 architecture.

## Creating the queue for FTP traffic

Go to Security policy > Quality of service > Queues tab:

- 1. Click on Add.
- 2. Select Class Based Queuing (CBQ).
- 3. Name the queue (FTP\_WAN\_Q in this example).
- 4. In the Guaranteed bandwidth line, specify 10 Mbit/s.
- 5. In the Max bandwidth line, specify 20 Mbit/s.
- 6. In the Guaranteed rev. line, specify 10 Mbit/s.
- 7. In the Max rev. line, specify 20 Mbit/s.
- 8. Confirm by clicking on Apply.

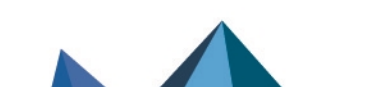

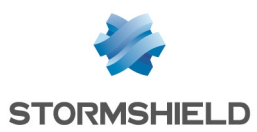

## Creating the queue for Google Drive

Follow the steps explained in the procedure **Creating the queue for FTP traffic** with the following values for this example.

| Queue type           | Class Based Queuing |
|----------------------|---------------------|
| Name                 | GD_WAN_Q            |
| Guaranteed bandwidth | 10 Mbit/s           |
| Max bandwidth        | unlimited           |
| Guaranteed rev.      | 10 Mbit/s           |
| Max rev.             | 20 Mbit/s           |

#### Creating the queue for HTTP/HTTPS work traffic

Follow the steps explained in the procedure **Creating the queue for FTP traffic** with the following values for this example.

| Queue type           | Class Based Queuing |
|----------------------|---------------------|
| Name                 | HTTP_WAN_Q          |
| Guaranteed bandwidth | 40 Mbit/s           |
| Max bandwidth        | unlimited           |
| Guaranteed rev.      | 40 Mbit/s           |
| Max rev.             | unlimited           |

# Creating the queue for SIP traffic

1. Follow the steps explained in the procedure Creating the queue for FTP traffic with the following values for this example.

| Queue type           | Class Based Queuing |
|----------------------|---------------------|
| Name                 | SIP_WAN_Q           |
| Guaranteed bandwidth | 15 Mbit/s           |
| Max bandwidth        | unlimited           |
| Guaranteed rev.      | 15 Mbit/s           |
| Max rev.             | unlimited           |

The grid of the QoS queues set in this example will therefore look like this:

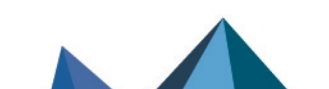

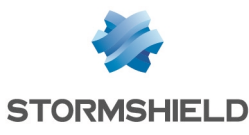

| QUEUES                  |      |                      |                 |                 |           |                           |
|-------------------------|------|----------------------|-----------------|-----------------|-----------|---------------------------|
| <b>Q</b> Enter a filter |      | + Add - X Delete     | 🛃 Edit selectio | on 📔 👁 Check us | age       |                           |
| Name                    | Туре | Guaranteed bandwidth | Max bandwidth   | Guaranteed rev. | Max rev.  | Comments                  |
| 🖃 Type: CBQ             |      |                      |                 |                 |           |                           |
| DEF_LAN_ACK_Q           | CBQ  | 50 Mbits             | unlimited       | 50 Mbits        | unlimited | Default LAN ACK Queue     |
| DEF_LAN_Q               | CBQ  | 100 Mbits            | 10 Gbits        | 100 Mbits       | 10 Gbits  | Default LAN Queue         |
| DEF_WAN2_ACK_Q          | CBQ  | 5 Mbits              | unlimited       | 5 Mbits         | unlimited | Default WAN2 ACK Queue    |
| DEF_WAN2_Q              | CBQ  | 10 Mbits             | 10 Gbits        | 10 Mbits        | 10 Gbits  | Default WAN2 Queue        |
| DEF_WAN_ACK_Q           | CBQ  | 5 Mbits              | unlimited       | 5 Mbits         | unlimited | Default WAN ACK Queue     |
| DEF_WAN_Q               | CBQ  | 10 Mbits             | 10 Gbits        | 10 Mbits        | 10 Gbits  | Default WAN Queue         |
| FTP_WAN_Q               | CBQ  | 10 Mbits             | 20 Mbits        | 10 Mbits        | 20 Mbits  | File transfer Queue       |
| GD_WAN_Q                | CBQ  | 10 Mbits             | unlimited       | 10 Mbits        | 20 Mbits  | Remote File sharing Queue |
| HTTP_WAN_Q              | CBQ  | 40 Mbits             | unlimited       | 40 Mbits        | unlimited | Remote Production Queue   |
| SIP_WAN_Q               | CBQ  | 15 Mbits             | unlimited       | 15 Mbits        | unlimited | VoIP Queue                |

2. Confirm changes to the QoS configuration by clicking on Apply.

## **Creating traffic shapers**

For this example, it is assumed that the traffic shapers of the LAN, WAN and WAN2 interfaces already exist and were created as described in the section Creating the lowest configuration required to apply QoS in a LAN/WAN/WAN2 architecture.

#### **IMPORTANT**

QoS cannot be implemented on traffic shapers with bandwidth higher than 1 Gbit/s.

The grid of the traffic shapers set in this example will therefore look like this:

| TRAFFIC SHAPER            |                    |       |                    |       |
|---------------------------|--------------------|-------|--------------------|-------|
| <b>Q</b> , Enter a filter | + Add X Delete     |       |                    |       |
| Name                      | Outgoing bandwidth | Unit  | Incoming bandwidth | Unit  |
| TS_LAN                    | 900                | Mbits | 900                | Mbits |
| TS_WAN                    | 90                 | Mbits | 90                 | Mbits |
| TS_WAN2                   | 90                 | Mbits | 90                 | Mbits |

# Configuring the interfaces on which QoS has been enabled

For this example, it is assumed that the interfaces on which QoS has been enabled (*LAN, WAN* and *WAN2* interfaces) were configured as described in the sections Lowest configuration required to apply QoS in a LAN/WAN architecture and Creating the lowest configuration required to apply QoS in a LAN/WAN2 architecture.

The grid of the interfaces on which QoS has been enabled in this example will therefore look like this:

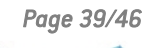

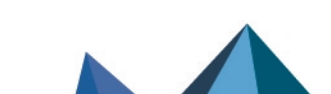

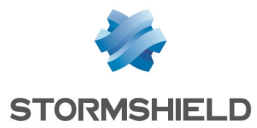

| INTERFACES WITH QOS       |                             |               |                   |
|---------------------------|-----------------------------|---------------|-------------------|
| <b>Q</b> , Enter a filter | Select all   + Add X Delete |               |                   |
| Interface                 | Traffic shaper              | Default queue | Default ACK queue |
| m WAN2                    | TS_WAN2                     | DEF_WAN2_Q    | DEF_WAN2_ACK_Q    |
| 📷 LAN                     | TS_LAN                      | DEF_LAN_Q     | DEF_LAN_ACK_Q     |
| m WAN                     | TS_WAN                      | DEF_WAN_Q     | DEF_WAN_ACK_Q     |

# Creating PBR and filter rules that use QoS queues

## 🚺 NOTE

In this section, only the process of creating PBR and filter rules that use specific QoS queues (instead of default queues) is described. This technical note will not cover the creation of filter rules for traffic on which QoS is not enabled.

#### 🚺 NOTE

We advise against specifying acknowledgment (ACK) queues in filter rules. It is in fact preferable to let ACK traffic automatically join the acknowledgment (ACK) queues set by default on the relevant interfaces for such traffic.

Go to Security policy > Filter - NAT > Filtering tab.

#### Creating the filter rule to the remote FTP server

- 1. In the drop-down list above the filter rule grid, select the security policy that you want to modify.
- 2. Select the rule above which you want to add a new filter rule.
- Click on New rule and select Single rule.
   A new inactive rule is added to the filter policy.
   You can move this new rule by using the arrows
- 4. Double-click on this rule. The configuration window of the rule opens.
- 5. Click on the **General** menu on the left.
- 6. In the **Status** field, set the value to *On*.
- 7. Click on the Action menu on the left.
- 8. In the General tab, for the Action field, select pass.
- 9. In the **Quality of service** tab, for the **Queue** field in the **QoS** section, select the queue created for FTP traffic (*FTP\_WAN\_Q* in this example).
- 10. Click on the Source menu on the left.
- 11. In the **General** tab, for the **Source hosts** field, select the hosts, host groups or networks allowed to use the FTP protocol (*LAN\_Clients* network in this example).
- 12. Click on the Destination menu on the left.
- 13. In the **General** tab, for the **Destination hosts** field, click on **Add** and select the FTP server or server group (*WAN\_FTP\_Server* host in this example).
- 14. Click on the Port Protocol menu on the left.

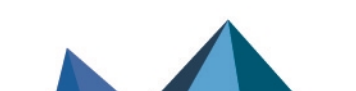

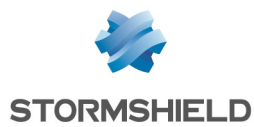

- 15. In the Port section, select the *ftp* object as the Destination port.
- 16. Confirm the creation of the rule by clicking on OK.

# 🚺 NOTE

For protocols that generate child connections (FTP in this example), the queue specified in the filter rule automatically applies to child connections.

#### Creating the filter rule to the remote file server

- 1. Select the rule above which you want to add a new filter rule.
- Click on New rule and select Single rule.
   A new inactive rule is added to the filter policy.
   You can move this new rule by using the arrows
- 3. Double-click on this rule. The configuration window of the rule opens.
- 4. Click on the General menu on the left.
- 5. In the **Status** field, set the value to On.
- 6. Click on the Action menu on the left.
- 7. In the General tab, for the Action field, select pass.
- 8. In the **Quality of service** tab, for the **Queue** field in the **QoS** section, select the queue created for Google Drive traffic (*GD WAN Q* in this example).
- 9. Click on the Source menu on the left.
- 10. In the **General** tab, for the **Source hosts** field, select the hosts, host groups or networks allowed to access Google Drive (*LAN\_Clients* network in this example).
- 11. Click on the Destination menu on the left.
- 12. In the **Web services and reputations** section, under the **Geolocation/Reputation** tab, select the *Google Drive* object.
- 13. Click on the Port Protocol menu on the left.
- 14. In the Port section, select the https object as the Destination port.
- 15. Confirm the creation of the rule by clicking on OK.

#### Creating the PBR rule to the remote HTTP/ HTTP server

- 1. Select the rule above which you want to add a new filter rule.
- Click on New rule and select Single rule. A new inactive rule is added to the filter policy. You can move this new rule by using the arrows
- Double-click on this rule. The configuration window of the rule opens.
- 4. Click on the General menu on the left.
- 5. In the **Status** field, set the value to *On*.
- 6. Click on the **Action** menu on the left. In the **General** tab:
  - In the General section, for the Action field, select pass.
  - In the Routing section, for the Gateway router field, select the object WAN\_WAN2\_Router.

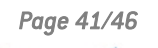

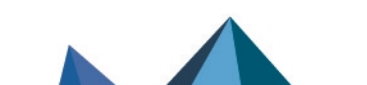

sns-en-configuring-qos-on-SNS-firewalls-technical\_note - 05/22/2025

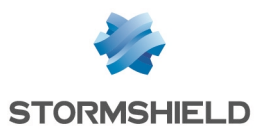

- 7. In the **Quality of service** tab, for the **Queue** field in the **QoS** section, select the queue created for HTTPS/HTTPS traffic (*HTTP WAN Q* in this example).
- 8. Click on the Source menu on the left.
- 9. In the **General** tab, for the **Source hosts** field, select the hosts, host groups or networks allowed to access the remote production server (*LAN* Clients network in this example).
- 10. Click on the Destination menu on the left.
- 11. In the **General** tab, for the **Destination hosts** field, click on **Add** and select the object corresponding to the HTTP/HTTPS server (*WAN PROD Server* in this example).
- 12. Click on the Port Protocol menu on the left.
- 13. In the Port section, select the http and https objects as the Destination port.
- 14. Confirm the creation of the rule by clicking on OK.

#### Creating the filter rule to the remote VoIP server

Follow the steps explained in the procedure **Creating the filter rule to the remote FTP server** with the following values for this example.

| Status            | on                                                                                           |
|-------------------|----------------------------------------------------------------------------------------------|
| Action            | pass                                                                                         |
| Queue             | SIP_WAN_Q                                                                                    |
| Source hosts      | LAN_VoIP_Clients                                                                             |
| Destination hosts | the object corresponding to the remote VoIP server ( <i>WAN_VoIP_Server</i> in this example) |
| Destination port  | the <i>sip</i> object                                                                        |

#### 🚺 NOTE

For protocols that generate child connections (SIP in this example), the queue specified in the filter rule automatically applies to child connections.

#### Applying the modified security policy

To apply the new security policy, click on Apply, then on Yes, activate the policy.

The PBR and filter rules that use QoS queues will therefore look like this:

| Status 🔤 | Action =                    | Source                       | Destination                                                                    | Dest. port  | Protocol | Security inspection | <u>-</u> |
|----------|-----------------------------|------------------------------|--------------------------------------------------------------------------------|-------------|----------|---------------------|----------|
| on       | 🕤 🕫 pass                    | E LAN_Clients                | WAN_FTP_Server                                                                 | 🖞 ftp       |          | IPS                 |          |
| C on     | 🕤 🗶 pass                    | ₽ <mark>₽</mark> LAN_Clients | <ul> <li>Any</li> <li>Web services and reputa</li> <li>Google Drive</li> </ul> | 🖞 https     |          | IPS                 |          |
| 💽 on     | S x pass<br>Route: WAN_WAN2 | LAN_Clients                  | WAN_PROD_Server                                                                | <pre></pre> |          | IPS                 |          |
| 💽 on     | 🕤 🕫 pass                    | E LAN_VoIP_Clients           | WAN_VoIP_Server                                                                | 🖠 sip       |          | IPS                 |          |

Page 42/46

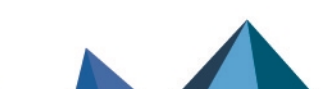

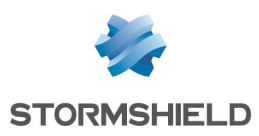

# Monitoring QoS

The web administration interface allows the user to view in graphs the amount of bandwidth used by queues defined on your SNS firewall.

# **Configuring monitoring**

Go to Configuration > Notifications > Monitoring configuration, QoS configuration tab.

- 1. Click on Add.
- 2. Select the queue that you wish to monitor.
- 3. Repeat steps 1 and 2 for all queues that you want to monitor.
- 4. Click on Apply.

## Viewing graphs of bandwidth used by QoS queues

Go to Monitoring > Monitoring > QoS.

#### **Real time tab**

The **Real time** tab displays a graph showing bandwidth use for each monitored QoS queue. These graphs are refreshed in real time:

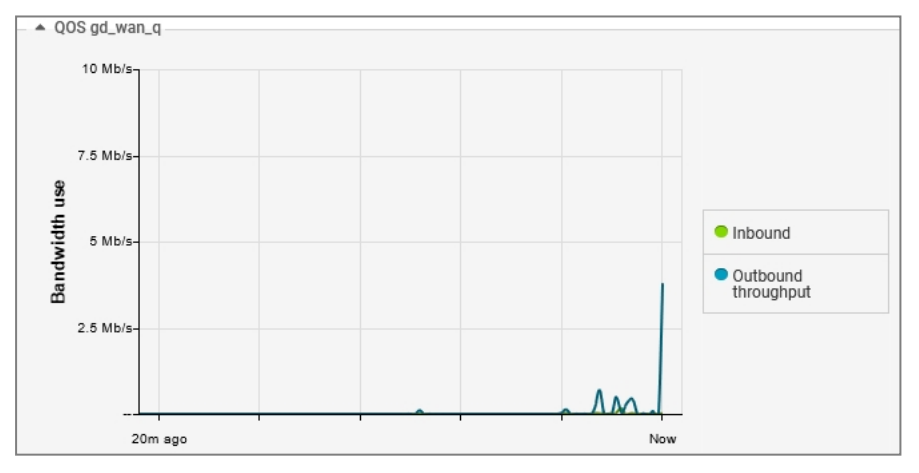

## History tab

The **History** tab displays an aggregate of bandwidth usage data and packet processing data for each monitored QoS queue:

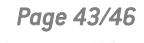

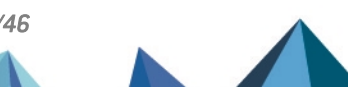

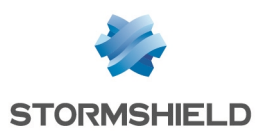

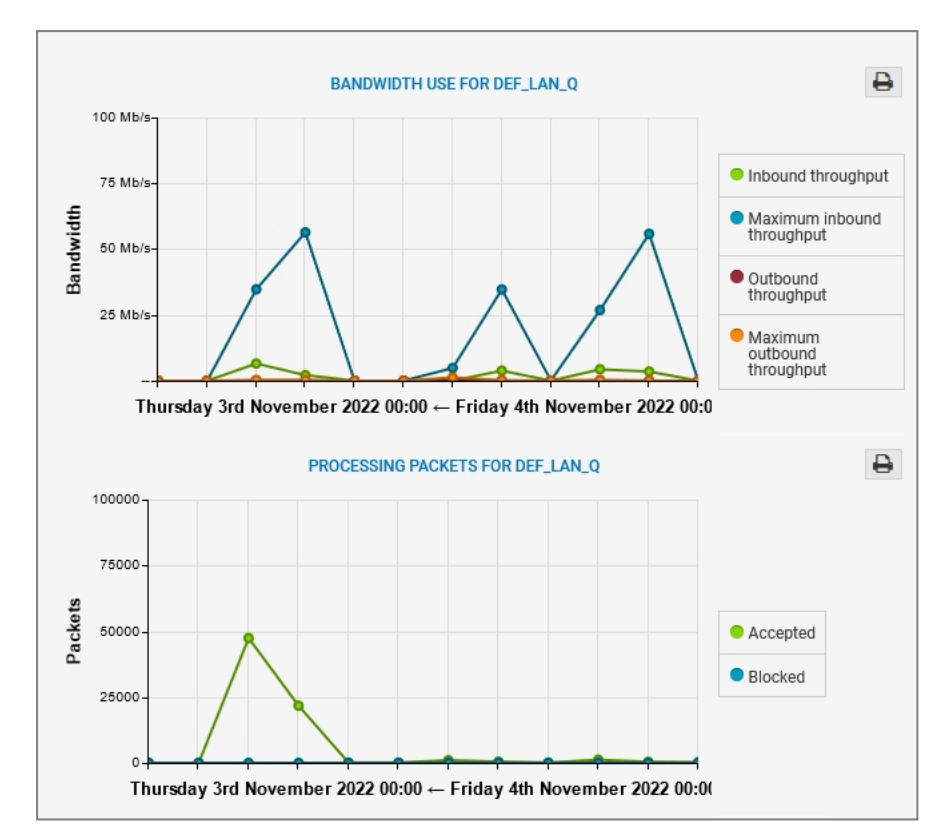

The toolbar can be used to select the period represented:

- Last hour,
- A particular day,
- Last 7 days,
- Last 30 days.

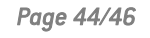

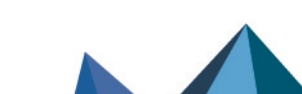

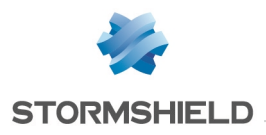

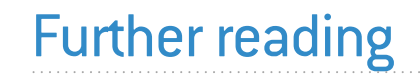

Additional information and responses to questions you may have are available in the **Stormshield knowledge base** (authentication required).

Page 45/46

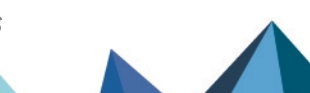

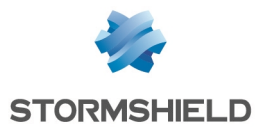

![](_page_45_Picture_2.jpeg)

documentation@stormshield.eu

All images in this document are for representational purposes only, actual products may differ.

Copyright © Stormshield 2025. All rights reserved. All other company and product names contained in this document are trademarks or registered trademarks of their respective companies.

![](_page_45_Picture_6.jpeg)

![](_page_45_Picture_7.jpeg)